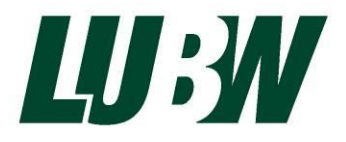

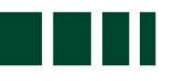

Landesanstalt für Umwelt, Messungen und Naturschutz Baden-Württemberg

# Anleitung GeStruk-Editor

Refassungstool für Gewässerstrukturkartierungen mit dem Feinverfahren Baden-Württemberg

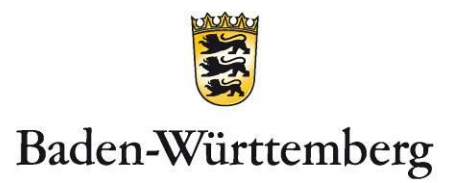

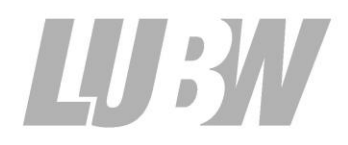

Landesanstalt für Umwelt, Messungen und Naturschutz Baden-Württemberg

# Anleitung GeStruk-Editor

🗮 Erfassungstool für Gewässerstrukturkartierungen mit dem Feinverfahren Baden-Württemberg

 BEARBEITUNG
 LUBW Landesanstalt für Umwelt, Messungen und Naturschutz Baden-Württemberg

 Postfach 100163, 76231 Karlsruhe

 Referat 41– Gewässerschutz

 Anja Hollerbach, Christiane Lehr

 Überarbeitet:

 Im Auftrag von Referat 41 – Fließgewässerökologie

 Tina Schuler (Büro Schmeißer)

 STAND

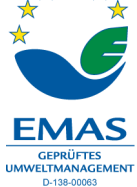

Berichte und Anlagen dürfen nur unverändert weitergegeben werden. Eine auszugsweise Veröffentlichung ist ohne schriftliche Genehmigung der LUBW nicht gestattet.

| 1        | EINFÜHRUNG                                                  | 4  |
|----------|-------------------------------------------------------------|----|
|          |                                                             |    |
| 2        | VERFAHRENSABLAUF                                            | 5  |
| 3        |                                                             | 7  |
| <u> </u> | I ROOKAMMIVERI OOBARREIT, MOTAELATION OND WEITERENTWICKEORO | 1  |
| 4        | DATENFELDER                                                 | 8  |
|          |                                                             |    |
| 5        | STARTPAKET                                                  | 9  |
| •        |                                                             | 40 |
| 6        | DATENERFASSUNG                                              | 10 |
| 6.1      | Menüführung                                                 | 10 |
| 6.2      | Eingabe neuer Kartierergebnisse                             | 12 |
| 6.2.1    | Start der Eingabe                                           | 13 |
| 6.2.2    | Anlage eines Feinabschnittes                                | 14 |
| 6.2.3    | Importhilfe zur Anlage von Feinabschnitten                  | 16 |
| 6.2.4    | Eingabe der Kartierergebnisse an einem Feinabschnitt        | 20 |
| 6.2.5    | Übernahme von Daten eines kartierten Abschnittes            | 22 |
| 6.2.6    | Neubewertung von vorhandenen Feinkartierungen               | 24 |
| 6.2.7    | Exportieren von Daten                                       | 27 |
| 6.3      | Datenrückgabe                                               | 28 |
| _        |                                                             |    |
| 7        | TIPPS UND TRICKS                                            | 30 |
| 8        | HINTERGRUNDINFORMATIONEN                                    | 32 |
| 8.1      | Festlegung von Kartierabschnitten                           | 32 |
| 8.2      | Anpassung der Linienführung des Gewässerverlaufs            | 33 |

## 1 Einführung

Der GeStruk-Editor ist ein Programm zur Erfassung der Erhebungsdaten von Gewässerstrukturkartierungen im Gelände.

Die Fachanwendung Gewässerstrukturkartierung (GeStruk) ist integriert in WIBAS (Informationssystem Wasser, Immissionsschutz, Boden, Abfall, Arbeitsschutz) und ermöglicht die Erfassung und Auswertung von Gewässerstrukturdaten im Rahmen des Umweltinformationssystems Baden-Württemberg. Sie steht den vier Regierungspräsidien (RP), den 44 Stadt- und Landkreisen (LRA/SK) und der LUBW zur Datenerfassung, - haltung und -auswertung zur Verfügung.

Strukturkartierungen werden gewässerbezogen von den zuständigen Dienststellen an Externe (Auftragnehmer/Büros) vergeben. Gewässerstrukturdaten (Feinverfahren) werden Vor-Ort aufgenommen und können mit dem GeStruk-Editor bereits im Gelände mit Hilfe eines GPS-Gerätes und eines Notebooks erfasst werden.

Für die Zielgruppe Auftragnehmer wurde die "schlanke" Version der Fachanwendung in Form des GeStruk-Editors als stand-alone-Lösung konzipiert, da die Auftragnehmer keinen Zugriff auf die Fachanwendung selbst bzw. die zugehörige Datenbank besitzen. Durch eine flexible Schnittstelle ist ein qualitätsgesicherter Datenimport in die Gewässerstrukturdatenbank gewährleistet.

In Baden-Württemberg kamen bisher verschiedene Gewässerstrukturverfahren zur Anwendung, die bereits 2001 im Leitfaden "Gewässerstrukturgütekartierung in Baden-Württemberg" beschrieben wurden. Derzeit kommt ausschließlich ein auf die Verhältnisse in Baden-Württemberg angepasstes LAWA-Vor-Ort-Verfahren zum Einsatz. Das Handbuch zur Gewässerstrukturkartierung in Baden-Württemberg – Feinverfahren steht im Internet der LUBW zum Download zur Verfügung.

### 2 Verfahrensablauf

#### Vor Beginn der Erfassung der Kartierergebnisse

Die beauftragende Dienststelle (Auftraggeber/AG) übergibt den GeStruk-Editor als \*.zip-Datei bzw. stellt diesen als Download zur Verfügung.

Außerdem wird für jedes zu kartierende Gewässer eine Startdatei (xml-Format) an das beauftragte Büro übergeben, in dem die aktuellen Strukturdaten/-abschnitte der jeweilig relevanten Gewässerstrecken enthalten sind. Hierzu zählen auch die Fixpunkte, die durch eine vorhandene Übersichts- und bereits vorhandene Feinkartierungen vorgegeben sind. Diese Abschnitte sind bei einer Neubewertung zu berücksichtigen (siehe Kapitel 8: Hintergrundinformationen).

#### Erfassung der Daten

Die mitgelieferte Datei wird in den GeStruk-Editor eingelesen ("öffnen"). Danach können neue Merkmale erfasst oder Korrekturen durchgeführt werden. In der Regel wird ein Datensatz neu angelegt (siehe Kapitel 5.2.3).

#### Übergabe der Ergebnisse

Alle neu erhobenen und geänderten Kartierergebnisse werden in die Startdatei (\*.xml) gespeichert, die vom Auftraggeber übermittelt wurde. Diese Datei wird dann zurück an den Auftraggeber übermittelt.

Der Auftraggeber liest seinerseits die gelieferte Datei in die Fachanwendung GeStruk (Verwaltungsversion) ein. Nach Vollständigkeits- und Konsistenzprüfung der Daten werden die Ergänzungen und Korrekturen des Aufragnehmers in die Datenbank übernommen. Besteht jedoch noch Änderungsbedarf, sendet der Auftraggeber die Datei zur Korrektur zurück an den Auftragnehmer.

Sind die Daten vom Aufraggeber abschließend plausibilisiert, kann die Abnahmebestätigung für die beauftragte Kartierleistung erfolgen.

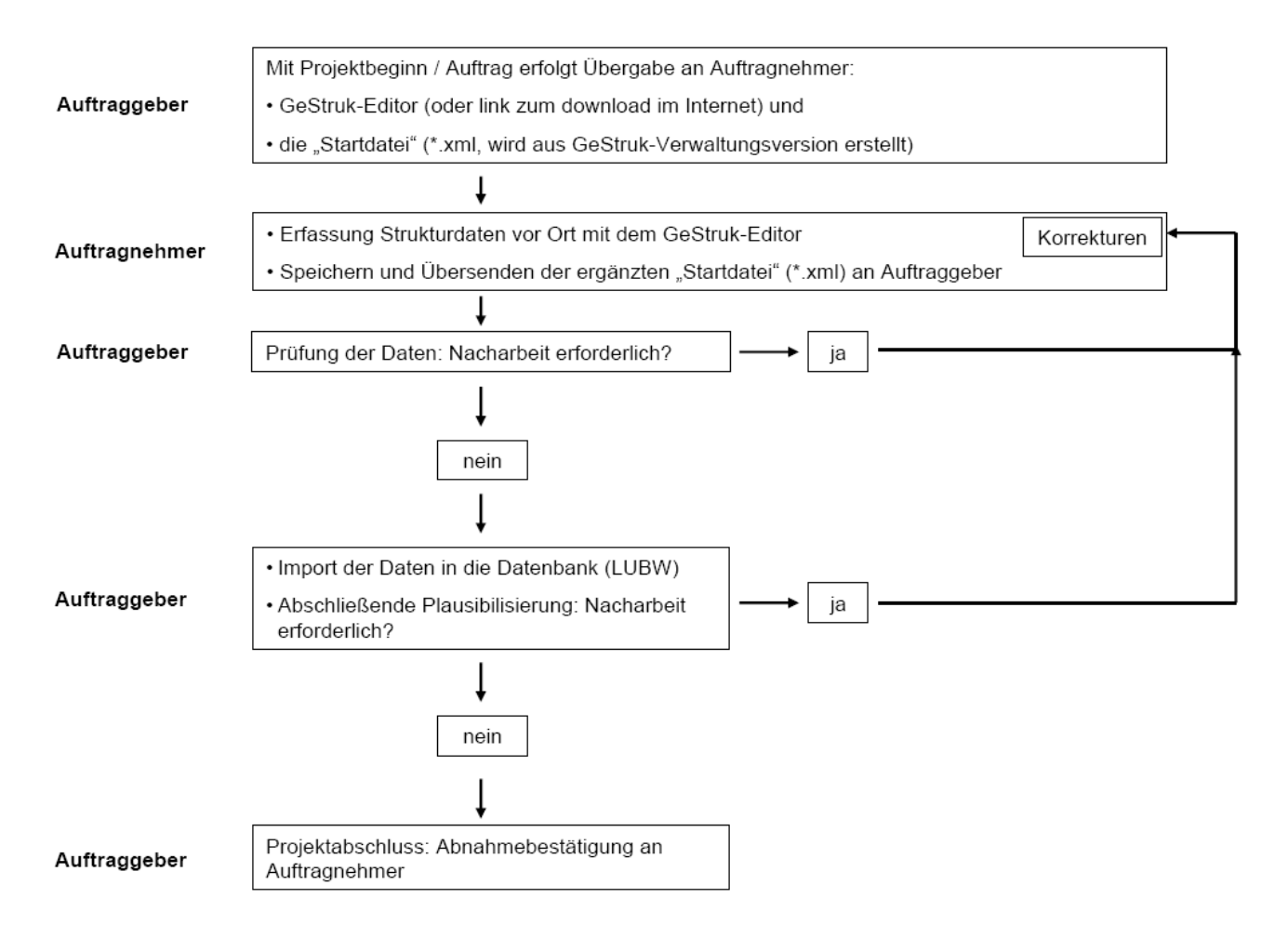

Verfahrensablauf des Datenflusses zwischen Auftraggeber und Auftragnehmer

# 3 Programmverfügbarkeit, Installation und Weiterentwicklung

#### Programmverfügbarkeit und Installation

Das Programm "GeStruk-Editor" wird durch den Auftraggeber per Mail verschickt oder zum Download im Internet zur Verfügung gestellt.

Der GeStruk-Editor kann direkt installiert werden:

Hierzu wird die Datei SETUPGWSE.zip geöffnet und die dortige Installationsdatei gestartet. Es handelt sich um eine Setup-Routine (setupgwse.exe), bei der der Anwender durch den Installationsvorgang geführt wird. Voraussetzung für Installation und Betrieb des GeStruk-Editor ist die vorherige Installation einer JAVA-Laufzeitumgebung. Der GeStruk-Editor ist dann über windows/ start/ Programme/ Umweltinformationssystem (UIS)/Wasser, Abfall, Altlasten, Boden/ Gewässerstruktur => GeStruk-Editor zu starten. Das Programm ist plattformunabhängig in JAVA programmiert. Damit läuft es mit allen modernen Betriebssystemen. Hierzu ist kein Kennwort erforderlich.

#### Weiterentwicklung

Die Fachanwendung GeStruk wird kontinuierlich weiterentwickelt. Ggf. erfordert dies auch Anpassungen an dem GeStruk-Editor. Für Aufträge muss deshalb immer die aktuelle Version des Editors verwendet werden.

## Download von aktuellen Geodaten des amtlichen digitalen wasserwirtschaftlichen Gewässernetzes (AWGN)

Im Internetauftritt der LUBW stehen die aktuellen Geofachdaten zum Gewässernetz und Einzugsgebieten im ESRI-Shape-Format unter Daten- und Kartendienst der LUBW > Wasser > Oberflächengewässer > Fließgewässer bzw. Gewässereinzugsgebiete zum Download zur Verfügung.

Informationen zum AWGN sind im Internet als Dokumentation im Bestellshop der LUBW erhältlich.

## 4 Datenfelder

Folgende Daten können mit dem GeStruk – Editor erfasst werden:

#### **Daten Feinabschnitt**

| Übersichtsabschnitt-ID             | automatischer Eintrag                                                                                                |
|------------------------------------|----------------------------------------------------------------------------------------------------|
|                                    | <ul> <li>übernommen aus vorhandenem Übersichtsabschnitt</li> </ul>                                                   |
| Feinabschnitt-ID                   | <ul> <li>automatische Vergabe mit Neuanlage eines Feinabschnittes</li> </ul>                                         |
| Feinabschnitt-Nr.                  | Eintrag erforderlich – Vorgehensweise siehe Handbuch Gewässerstrukturkartierung in                                   |
|                                    | BW – Feinverfahren                                                                                                   |
| Gewässer-ID (Gew-ID)               | automatischer Eintrag                                                                                                |
|                                    | <ul> <li>übernommen aus vorhandenem Übersichtsabschnitt</li> </ul>                                                   |
| Gewässerkennzahl (GKZ)             | <ul> <li>automatischer Eintrag</li> </ul>                                                                            |
|                                    | <ul> <li>übernommen aus vorhandenem Übersichtsabschnitt</li> </ul>                                                   |
| Gewässername                       | automatischer Eintrag                                                                                                |
|                                    | <ul> <li>übernommen aus vorhandenem Übersichtsabschnitt</li> </ul>                                                   |
| TK 25                              | automatischer Eintrag                                                                                                |
|                                    | <ul> <li>übernommen aus vorhandenem Übersichtsabschnitt</li> </ul>                                                   |
| Gauß-Krüger-Koordinaten            | <ul> <li>Eintrag erforderlich - Rechts- und Hochwert des Anfang- und Endpunktes des Ab-</li> </ul>                   |
|                                    | schnittes (GPS)                                                                                                    |
| Angaben in der Rubrik "Verwaltung" | <ul> <li>angelegt von: automatischer Eintrag beim Import in die Datenbank</li> </ul>                                 |
|                                    | <ul> <li>angelegt am: automatischer Eintrag</li> </ul>                                                               |
|                                    | <ul> <li>geändert von: automatischer Eintrag in der Datenbank</li> </ul>                                             |
|                                    | <ul> <li>geändert am: automatischer Eintrag</li> </ul>                                                               |
|                                    | <ul> <li>Zuständige Dienststelle: automatischer Eintrag beim Import in die Datenbank</li> </ul>                      |
|                                    | <ul> <li>Status: automatischer Eintrag – in Bearbeitung, kann nur beim Auftraggeber verändert<br/>warden!</li> </ul> |
| Angeben in der Rubrik Dekumente"   | werden!<br>diese Rubrik ist nur für die Retenbank hru, die Verweltungsvereise relevent                               |
| Angaben in der Rubrik "Dokumente"  | <ul> <li>diese Rubrik ist nur für die Datenbank bzw. die Verwaltungsversion relevant</li> </ul>                      |

#### Daten Bewertung / Kartierergebnis eines Feinabschnittes

| Feinabschnitt-ID                   | automatischer Eintrag                                                                                    |
|------------------------------------|----------------------------------------------------------------------------------------------------|
|                                    | <ul> <li>übernommen aus vorab angelegtem Feinabschnitt</li> </ul>                                        |
| Feinabschnitt-Nr.                  | automatischer Eintrag                                                                                    |
|                                    | <ul> <li>übernommen aus vorab angelegtem Feinabschnitt</li> </ul>                                        |
| Bewertung-ID                       | <ul> <li>automatische Vergabe mit Neuanlage einer Bewertung</li> </ul>                                   |
| Gewässer-ID (Gew-ID)               | automatischer Eintrag                                                                                    |
|                                    | <ul> <li>übernommen aus vorab angelegtem Feinabschnitt</li> </ul>                                        |
| Gewässerkennzahl (GKZ)             | automatischer Eintrag                                                                                    |
|                                    | <ul> <li>übernommen aus vorab angelegtem Feinabschnitt</li> </ul>                                        |
| Gewässername                       | automatischer Eintrag                                                                                    |
|                                    | <ul> <li>übernommen aus vorab angelegtem Feinabschnitt</li> </ul>                                        |
| Gauß-Krüger-Koordinaten (RW-/HW-   | automatischer Eintrag                                                                                    |
| Wert)                              | <ul> <li>übernommen aus vorab angelegtem Feinabschnitt</li> </ul>                                        |
| Lauflänge – geschätzt (m)          | Eintrag erforderlich                                                                                     |
|                                    | <ul> <li>Einschätzung der Länge des Kartierabschnittes im Gelände</li> </ul>                             |
| Erhebungsdatum                     | Eintrag erforderlich                                                                                     |
|                                    | <ul> <li>Datum der Aufnahme im Gelände</li> </ul>                                                        |
| Bearbeiter                         | Eintrag erforderlich                                                                                     |
|                                    | Name des Kartierers / Büros                                                                              |
| Parameter 0.1 bis 6.2              | Eintrag erforderlich                                                                                     |
|                                    | <ul> <li>Erhebung gemäß Kartierbogen (Handbuch Gewässerstrukturkartierung in BW – Fein-</li> </ul>       |
|                                    | verfahren)                                                                                               |
|                                    | Bei einer bereits vorhandenen abgeschlossenen Bewertung werden die Leitbildpara-                         |
|                                    | meter 0.1, 0.2, 0.4 und 0.5 übernommen                                                                   |
| Angaben in der Rubrik "Verwaltung" | <ul> <li>angelegt von: automatischer Eintrag beim Import in die Datenbank</li> </ul>                     |
|                                    | <ul> <li>angelegt am: automatischer Eintrag</li> </ul>                                                   |
|                                    | <ul> <li>geändert von: automatischer Eintrag in der Datenbank</li> </ul>                                 |
|                                    | <ul> <li>geändert am: automatischer Eintrag</li> </ul>                                                   |
|                                    | <ul> <li>Zuständige Dienststelle: automatischer Eintrag beim Import in die Datenbank</li> </ul>          |
|                                    | <ul> <li>Status: automatischer Eintrag – in Bearbeitung, kann nur beim Auftraggeber verändert</li> </ul> |
|                                    | werden!                                                                                                  |

## 5 Startpaket

Mit Übergabe des Erfassungsprogramms (GeStruk-Editor) wird wie unter Kapitel 2 beschrieben eine Startdatei verschickt. Diese Startdatei enthält alle notwendigen Daten und bereits vorhandene Kartierergebnisse, die für den Kartierauftrag erforderlich sind bzw. vorliegen.

#### Übersichtskartierung:

Die Startdatei enthält die Anfangs- und Endpunkte (Knotenpunkte) der Übersichtsabschnitte sowie alle Stammdaten des vorliegenden Gewässers, da diese zwingend bei der Einteilung neuer Feinabschnitte berücksichtigt werden müssen (siehe Handbuch "Gewässerstrukturkartierung in Baden-Württemberg, Feinverfahren", Kapitel 3.1.1. sowie Kapitel 7).

Sofern keine Übersichtskartierung für ein Gewässer vorliegt, wird der Auftraggeber den Anfangs- und Endpunkt des Gewässers als "Übersichtsabschnitt" anlegen und hierfür die Ausgangsdaten in der Datei zur Verfügung stellen.

#### Feinkartierung:

Sofern bereits eine Feinkartierung für den beauftragen Abschnitt vorliegt, sind diese Abschnittseinteilungen aus Gründen der Vergleichbarkeit grundsätzlich zu übernehmen. Mit der aktuellen Auftragsvergabe werden somit keine neuen Abschnitte angelegt, sondern nur neue Bewertungen erhoben und eingegeben. Die bereits vorhandenen Bewertungen werden zur Information mitgeliefert, können aber nicht abgeändert werden.

Alle neu angelegten Datensätze erhalten automatisch den Eintrag "in Bearbeitung".

## 6 Datenerfassung

#### 6.1 MENÜFÜHRUNG

Die Menüführung des GeStruk-Editors erfolgt mit Hilfe von Menüleisten, Kommandos über Auswahlbutton, über die rechte Maustaste und Datenblätter/Register, die sowohl horizontal an der oberen Fensteransicht, als auch am linken, rechten oder unteren Rand angeordnet sind.

#### Horizontale Menüleiste

Mit der Auswahl "Schalterleiste" unter "Fenster" ("1") besteht die Möglichkeit, alle Funktionen unter "Datei" ("2") links ("3") auszublenden.

| 🐝 Gewässerstrukturkartierung – Externer Editor – | 💥 Gewässerstrukturkartierung – Externer Editor – |
|--------------------------------------------------|--------------------------------------------------|
| Datei Fenster 1                                  | Datei Fenster                                    |
| Anordnen                                         | Öffnen                                           |
| ✓ Schalterleiste                                 | 2 Speichern                                      |
| ✓ Letzte Datei öffnen                            | Speichern unter                                  |
|                                                  | Alles schließen                                  |
|                                                  | Beenden                                          |

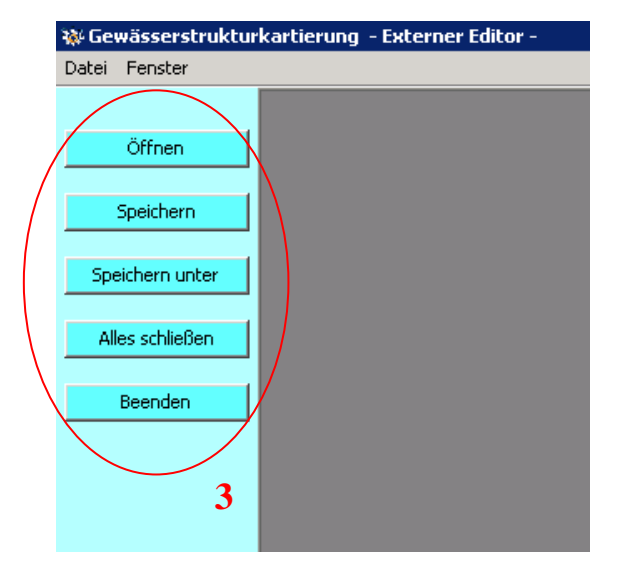

#### Auswahlbutton

Für einige Funktionen stehen eigene Auswahlbutton zur Verfügung, z. B.

Daten aus Vorlage erzeugen

Dieser Auswahlbutton befindet sich am unteren Ende der Fensteransicht (siehe Bsp. "4").

| Formular Ergebnis Hinw | eise Verwaltung |                   |                 |
|------------------------|-----------------|-------------------|-----------------|
| Gewässerstrukt         | urkartierung    |                   | ÷               |
| Gewässerkennzahl       | 2385729600000   | Feinabschnitt-Nr. | 3               |
| Gewässer-ID            | 20064           | Gewässername      | Wächtelesgraben |
| Anfang R-Wert          | 3516592,5       | Ende R-Wert       | 3517857,2       |
| Anfang H-Wert          | 5449842,3       | Ende H-Wert       | 5447523,1       |
|                        | Daten aus Vo    | lage erzeugen     | 4               |

#### **Rechte Maustaste**

Die Hauptfunktionalitäten im GeStruk-Editor werden in allen Fensteransichten mit der rechten Maustaste ("5") gesteuert. Dies vereinfacht die Benutzung und ermöglicht eine vergrößerte Darstellung der Erfassungsmasken.

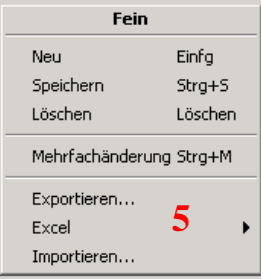

#### Datenblätter / Register

Die verschiedenen Schritte der Eingabe von Kartierergebnissen erfolgen in eigenen Eingabefenstern. Hierzu wird zwischen den Datenblättern/Registern gewechselt. Diese sind entweder am rechten Rand der Fensteransicht angeordnet ("6"), wie z. B. die Datenblätter Übersichtsabschnitte ("Übersicht"), Feinabschnitte ("Fein"), Bewertungen ("Bew.") oder im unteren Fenster als horizontale Auswahlleiste wie z. B. die Datenblätter Allgemein, Lage, Verwaltung und Dokumente ("7").

| - 12           | Allgemein Lage Verwaltung Dokumente |
|----------------|-------------------------------------|
| ( Fein Übersic | nt ()                               |
| Bew. Fein      | Übersichtsabschnitt-ID 7            |
|                | Feinabschnitt-ID                    |
| тк25 б         | Feinabschnitt-Nr.                   |
|                |                                     |
|                |                                     |

#### Seitenansichten

Die Seitenansicht ist immer in 2 Fenster unterteilt. Im oberen Teil ist stets eine Tabellenansicht, in der der aktuelle Datensatz blau hinterlegt ist. Im unteren Teil sind die Datenblätter/Register angezeigt, in denen die Neueinträge erfolgen. Die Größe des unteren Fensters kann mit der Maus vergrößert ("8") werden.

| 🐝 Gewässerstruktur | kartierung - Externer Editor | -                 |                 |          |            |               |               |             |             |          | _ 🗆 🗙     |
|--------------------|------------------------------|-------------------|-----------------|----------|------------|---------------|---------------|-------------|-------------|----------|-----------|
| Datei Fenster      |                              |                   |                 |          |            |               |               |             |             |          |           |
|                    | ₩ \\tsclient\S\Gewaesser     | struktur\TEST_NEU | .xml: Übersicht |          |            |               |               |             |             |          |           |
| Öffnen             | Gewässer-ID %                |                   |                 | Ge       | wässername | %             |               |             |             |          | Übersicht |
| Speichern          | Übersichtsabschnitt-ID       | Gewässer-ID       | Gewässername    | von [m]  | bis [m]    | Anfang R-Wert | Anfang H-Wert | Ende R-Wert | Ende H-Wert | TK25     |           |
|                    | 43250                        | 20064             | Wächtelesgraben | 0        | 1346       | 3514273,59    | 5449788,08    | 3513452,43  | 5449069,11  | 6821     |           |
| Speichern unter    |                              |                   |                 |          |            |               |               |             |             |          |           |
|                    |                              |                   |                 |          |            |               |               |             |             |          |           |
| Alles schließen    | •                            |                   |                 | 18       |            |               |               |             |             |          |           |
| Beenden            | 1                            |                   |                 |          |            |               |               |             |             |          |           |
|                    | Gewässer Lage Verwaltu       | ng                |                 |          |            |               |               |             |             |          |           |
|                    | Gewässer-ID 20064            |                   |                 | <b>†</b> |            |               |               |             |             |          |           |
|                    | Gewässername Wächte          | alacarahan        |                 |          |            |               |               |             |             |          |           |
|                    | Cowiescorkoppaph 22957       | 2040000           |                 |          |            |               |               |             |             |          |           |
|                    | Gewasserkerinzahli j200072   | 19600000          |                 |          |            |               |               |             |             | <u> </u> |           |
|                    | Abschnitt-Nr.                |                   |                 |          |            |               |               |             |             |          |           |
|                    | ·                            |                   |                 |          |            |               |               |             |             |          |           |

#### 6.2 EINGABE NEUER KARTIERERGEBNISSE

#### Situation 1

- Es liegt noch keine Feinkartierung vor.
- Die Fixpunkte der Übersichtskartierung wurden in der sogenannten Startdatei übermittelt.
- Es werden zuerst Feinabschnitte angelegt.
- Die Feinabschnitte werden innerhalb eines jeweiligen Übersichtsabschnittes eingehängt.
- An den Feinabschnitten werden danach die Kartierergebnisse eingegeben.

#### 6.2.1 START DER EINGABE

Nach Installation und Starten des Programms wird die vom Auftraggeber übersandte xml-Datei über den Menüpunkt "Öffnen" ("9") ausgewählt und geladen:

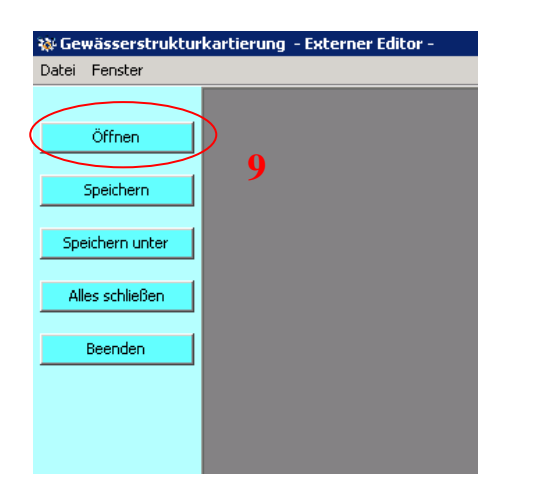

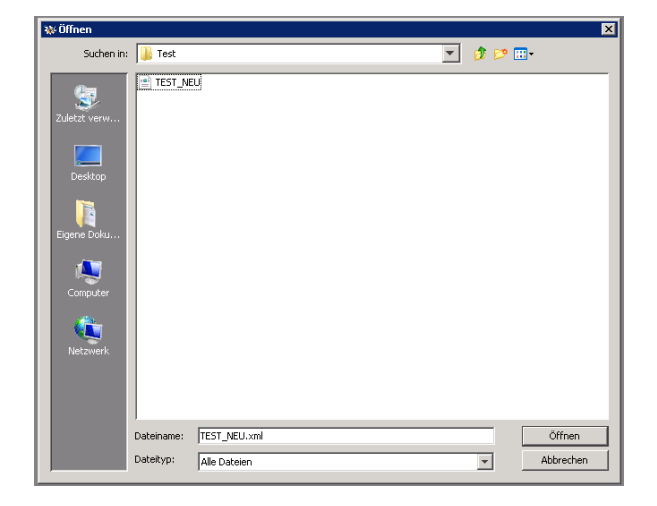

Nach dem Einlesen der übermittelten Datei erscheinen in der Tabellenansicht alle Übersichtsabschnitte für die beauftragten Gewässerabschnitte. Blau markiert ist immer der Abschnitt, für den in der unteren Hälfte die "Stammdaten" aufgeführt sind. Unter dem Datenblatt ("10") "Gewässer" sind die zugehörige Gewässer-ID, der Gewässername, die Gewässerkennzahl und die vergebene Abschnittsnummer vermerkt. Unter dem Datenblatt "Lage" sind der Stationierungswert auf dem AWGN als "von (m)" / "bis (m)" sowie die zugehörigen Rechts- und Hochwerte und weitere Lageinformationen wie z. B. der Regierungsbezirk oder das WRRL-Bearbeitungsgebiet eingetragen. Im Datenblatt "Verwaltung" ist vermerkt, von welchem User und an welchem Datum der Übersichtsabschnitt angelegt bzw. geändert wurde und welches die zuständige Dienststelle für den Übersichtsabschnitt ist.

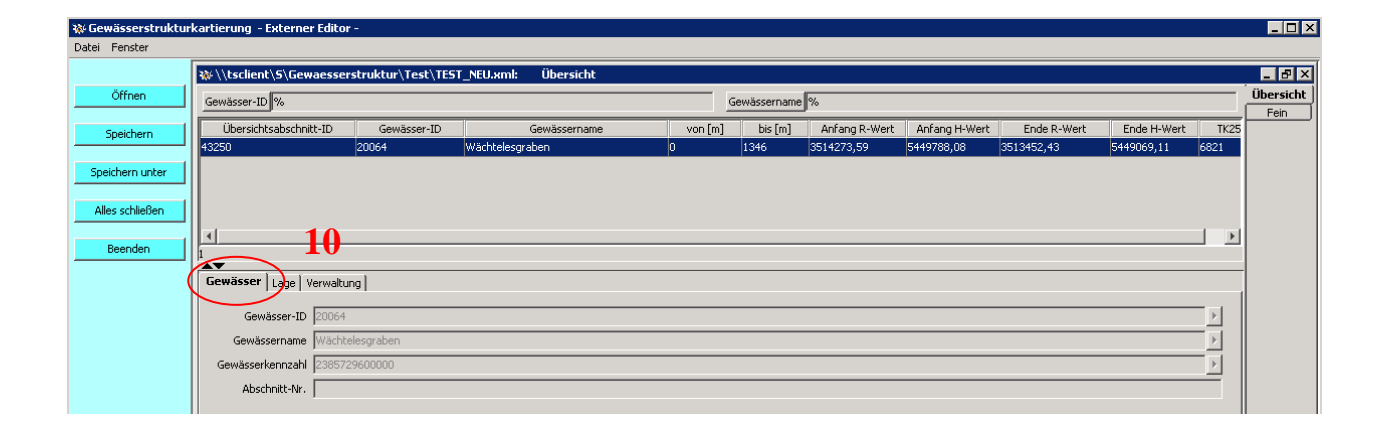

#### 6.2.2 ANLAGE EINES FEINABSCHNITTES

Es wird ein Übersichtsabschnitt ausgewählt (Maus), innerhalb dessen neue Feinabschnitte angelegt werden sollen. Danach wird die Ansicht "Fein" über die Menüsteuerung am rechten Fensterrand geöffnet.

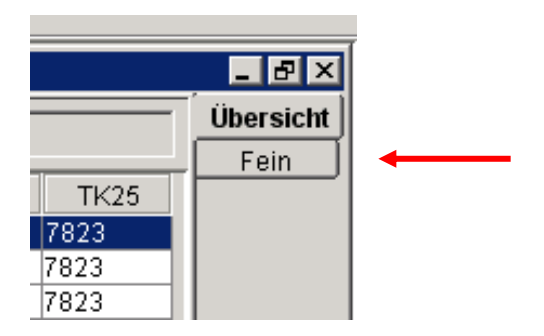

Wenn keine Feinkartierung vorhanden ist (Situation 1), wurden auch noch keine Feinabschnitte angelegt, deshalb ist die angezeigte Tabellenansicht zunächst leer. In der oberen Zeile ("11") ist angegeben, welcher Übersichtsabschnitt und welches Gewässer ausgewählt sind, um einen neuen Feinabschnitt anzulegen.

| 🐝 Gewässerstruktu | rkartierung - Externer Edit | or -                          |                 |                     |              |            |                |
|-------------------|-----------------------------|-------------------------------|-----------------|---------------------|--------------|------------|----------------|
| Datei Fenster     |                             |                               |                 |                     |              |            |                |
|                   | ₩\\tsclient\5\Gewaess       | erstruktur\Test\TEST_NEU.xml: | Fein (geändert) |                     |              |            |                |
| Öffnen            | Übersichtsabschnitt-ID 43   | 250                           |                 | Gewässername Wächte | lesgraben 1  | <b>1</b> → | Fein Übersicht |
| Speichern         | Gewässer-ID %               |                               |                 | Gewässername %      |              |            |                |
| Speichern unter   | Feinabschnitt-ID            | Feinabschnitt-Nr.             | Status          | Gewässer-ID         | Gewässername | TK25       |                |
|                   |                             |                               |                 |                     |              |            |                |
| Alles schließen   |                             |                               |                 |                     |              |            |                |
| Beenden           | 0                           |                               |                 |                     |              | bearbeitet |                |
|                   | Allgemein Lage Verwa        | iltuna   Dokumente            |                 |                     |              |            |                |
|                   |                             |                               |                 |                     |              |            |                |
|                   | Übersichtsabschnitt-ID      |                               |                 |                     |              | Þ          |                |
|                   | Feinabschnitt-ID            |                               |                 |                     |              |            |                |
|                   | Feinabschnitt-Nr.           |                               |                 |                     |              |            |                |
|                   |                             |                               |                 |                     |              |            |                |

Mit dem Befehl "Neu" ("12") – rechte Maustaste - wird ein neuer Feinabschnitt angelegt.

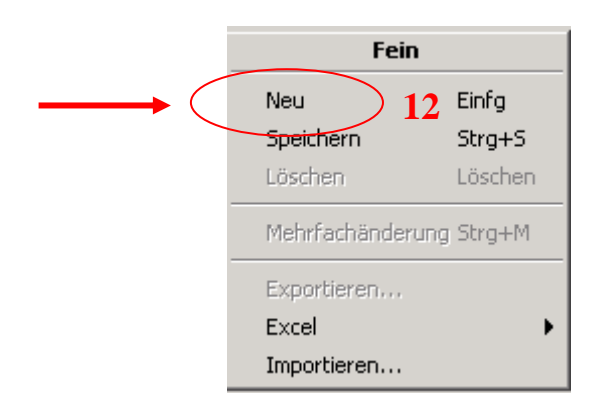

Es öffnet sich automatisch ein Fenster, in das alle Pflichtangaben zur Anlage eines Feinabschnittes eingetragen werden müssen ("13"), Nummerierung der Feinabschnitte siehe Handbuch Gewässerstrukturkartierung in Baden-Württemberg – Feinverfahren, Kapitel 2.3.1). Die Eingabe wird mit "OK" bestätigt. Die für die Datenbank erforderliche Feinabschnitt-ID wird vom Programm automatisch vergeben.

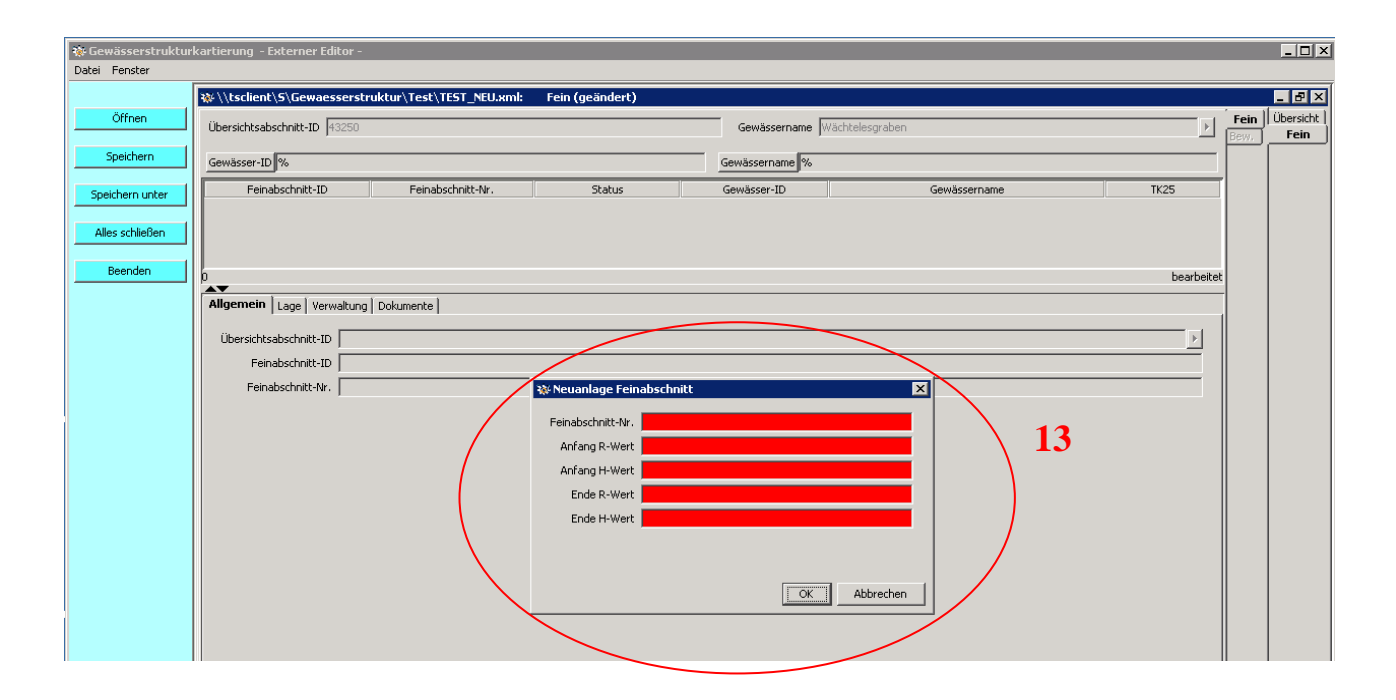

Nach Eintrag der erforderlichen Daten muss der Feinabschnitt gespeichert ("14") werden.

|               | 🐝 Gewässerstruktur | kartierung – Externer Editor –                                      |                   |                |                |                 |            |      | _ 🗆 × |  |  |  |
|---------------|--------------------|---------------------------------------------------------------------|-------------------|----------------|----------------|-----------------|------------|------|-------|--|--|--|
| Datei Fenster |                    |                                                                     |                   |                |                |                 |            |      |       |  |  |  |
|               |                    | ₩\/\tsclient\5\Gewaesserstruktur\Test\TEST_NEU.xml: Fein (geändert) |                   |                |                |                 |            |      |       |  |  |  |
|               | Öffnen             | Thersichtsabschnitt-TD \$3250                                       |                   |                |                |                 |            |      |       |  |  |  |
| 1             |                    |                                                                     |                   |                |                |                 |            |      |       |  |  |  |
| 1             | Speichern          | Gewässer-ID %                                                       |                   |                | Gewässername % |                 |            |      |       |  |  |  |
|               | Speichern unter    | Feinabschnitt-ID                                                    | Feinabschnitt-Nr. | Status         | Gewässer-ID    | Gewässername    | TK25       | 1    |       |  |  |  |
|               |                    | -2                                                                  | 1                 | in Bearbeitung | 20064          | Wächtelesgraben | 6821       |      |       |  |  |  |
|               | Alles schließen    |                                                                     |                   |                |                |                 |            |      |       |  |  |  |
|               |                    |                                                                     |                   |                |                |                 |            |      |       |  |  |  |
|               | Beenden            | 1<br>                                                               |                   |                |                |                 | bearbeitet |      |       |  |  |  |
|               |                    | Allgemein Lage Verwaltung                                           | Dokumente         |                |                |                 |            | -    |       |  |  |  |
|               |                    |                                                                     |                   |                |                |                 |            | ll i |       |  |  |  |
|               |                    | Übersichtsabschnitt-ID 43250                                        | )                 |                |                |                 | •          |      |       |  |  |  |
|               |                    | Feinabschnitt-ID -2                                                 |                   |                |                |                 |            |      |       |  |  |  |
|               |                    | Feinabschnitt-Nr.                                                   |                   |                |                |                 |            |      |       |  |  |  |
|               |                    |                                                                     |                   |                |                |                 |            |      |       |  |  |  |

#### 6.2.3 IMPORTHILFE ZUR ANLAGE VON FEINABSCHNITTEN

Die Importfunktion automatisiert die Anlage von Feinabschnitten. Folgende Pflichtangaben müssen in einer Tabelle spaltenweise (\*.xls) bereitgehalten werden:

- Gewässer-ID
- Übersichtabschnitts-ID
- Feinabschnitts-Nr.
- Anfang Rechtswert
- Anfang Hochwert
- Ende Rechtswert
- Ende Hochwert

#### Tabellenaufbau:

| X | 🔣 🛛 🛫 🖓 👻 🖓 👻 🖓 🐨 🚺 🗢 👘 Anlage_Feinabschnitte.xls [Kompatibilitätsmodus] - Microsoft Excel |      |        |         |           |           |           |           |   |    | × |   |
|---|--------------------------------------------------------------------------------------------|------|--------|---------|-----------|-----------|-----------|-----------|---|----|---|---|
| D | Datei Start Einfügen Seitenlayout Formeln Daten Überprüfen Ansicht                         |      |        |         |           |           |           |           |   |    |   |   |
|   | H8 • <i>f</i> *                                                                            |      |        |         |           |           |           |           |   |    |   |   |
|   | А                                                                                          |      | В      | С       | D         | E         | F         | G         | Н | I. | J | K |
| 1 | GEW_ID                                                                                     |      | UEA_ID | FEIN_NR | RW_ANFANG | HW_ANFANG | RW_ENDE   | HW_ENDE   |   |    |   |   |
| 2 | 2                                                                                          | 0064 | 43250  | 2       | 3514489,2 | 5449936,7 | 3516592,5 | 5449842,3 |   |    |   |   |
| 3 | 2                                                                                          | 0064 | 43250  | 3       | 3516592,5 | 5449842,3 | 3517857,2 | 5447523,1 |   |    |   |   |
| 4 |                                                                                            |      |        |         |           |           |           |           |   |    |   |   |
| 5 |                                                                                            |      |        |         |           |           |           |           |   |    |   |   |
| 6 |                                                                                            |      |        |         |           |           |           |           |   |    |   |   |

In der Ansicht Feinabschnitte wird mit der rechten Maustaste das Kontextmenü aufgerufen. Über den Befehl "Importieren" ("15") öffnet sich der Import-Assistent ("16"). Die Abfrage des Importprofils wird mit "Weiter" bestätigt ("17").

| 😵 Gewässerstruktur | kartierung - | Externer Edito  | r -             |               |                  |            |                |                 |            |           |            |                  | _ 🗆 ×               |
|--------------------|--------------|-----------------|-----------------|---------------|------------------|------------|----------------|-----------------|------------|-----------|------------|------------------|---------------------|
| Datei Fenster      | -            |                 |                 |               |                  |            |                |                 |            |           |            |                  | (                   |
|                    | 🐝 \\tsclier  | it\S\Gewaesse   | rstruktur\Test\ | TEST_NEU.xml: | Fein (geändert)  |            |                |                 |            |           |            | ·                | - 8 ×               |
| Offnen             | Übersichtsa  | bschnitt-ID 432 | 50              |               |                  |            | Gewässername   | Wächtelesgraben |            |           | Þ          | Fein             | Ubersicht  <br>Fein |
| Speichern          | Gewäccer-I   | D. 194          |                 |               |                  |            | Gewäccerpame % |                 |            |           |            | ا <sup>س</sup> ا |                     |
|                    | Enir         | abschnitt-TD    | Eninat          | vechnätt-Nie  | Status           |            | Gowiecor-ID    | Co              | wäccerpame |           | TVOE       |                  |                     |
| Speichern unter    | -2           | Iabschill(C+1D  | 1               | JSCHHILLENNE. | in Bearbeitung   | 20064      | Gewasser-ID    | Wächtelesgraben | wassername | 6821      | 1620       |                  |                     |
| Alles schließen    |              |                 |                 |               |                  |            |                |                 |            |           |            |                  |                     |
|                    | I г          | Fei             | in (            |               |                  |            |                |                 |            |           |            |                  |                     |
| Beenden            | 1            | Neu             | Finfo           |               |                  |            |                |                 |            |           | bearbeitet |                  |                     |
|                    | Allgemein    | Speichern       | Strg+S          |               |                  |            |                |                 |            |           |            |                  |                     |
|                    | Gewä         | Löschen         | Löschen         |               | 🛶 🐝 Import-Assi  | stent      |                |                 |            | ×         | I          |                  |                     |
|                    | Gewäss       | Mehrfachände    | erung Strg+M    |               | Importprofil     |            |                | 16              |            |           |            |                  |                     |
|                    | Anfang       | Exportieren     |                 |               | Wählen Sie ein I | mportprofi | aus.           | 10              |            |           |            |                  |                     |
|                    | Anfang       | Excel           | _ · ·           |               |                  |            |                |                 |            | Augustic  |            |                  |                     |
|                    | C-           | Importieren     |                 |               | Profil:          | 1          |                |                 |            | Auswanien |            |                  |                     |
|                    |              |                 | - 13            |               |                  |            |                |                 |            |           |            |                  |                     |
|                    |              |                 |                 |               |                  |            |                |                 |            |           |            |                  |                     |
|                    |              |                 |                 |               |                  |            |                |                 |            |           |            |                  |                     |
|                    |              |                 |                 |               |                  |            |                |                 |            |           |            |                  |                     |
|                    |              |                 |                 |               |                  |            |                |                 |            |           |            |                  |                     |
|                    |              |                 |                 |               |                  |            |                |                 |            |           |            |                  |                     |
|                    |              |                 |                 |               |                  |            |                | 17              |            |           |            |                  |                     |
|                    |              |                 |                 |               |                  |            |                | 11              |            |           |            |                  |                     |
|                    |              |                 |                 |               |                  |            | 27             | with Wolton >   | 1 Sinhoran | Abbrochop | 1          |                  |                     |
|                    |              |                 |                 |               |                  |            | < 20           | weiter >        | Linesen    | Abbrechen |            |                  |                     |
|                    |              |                 |                 |               |                  |            |                |                 |            |           |            |                  |                     |

Über den Button Durchsuchen ("18") wird die gewünschte Tabelle ("19") ausgewählt und mit "Weiter" ("20") bestätigt.

| ₩Import-Assistent 🗙                                                                                | 發 Öffnen X                                                                                                |
|----------------------------------------------------------------------------------------------------|----------------------------------------------------------------------------------------------------|
| Importdaten<br>Wählen Sie die zu importierende Datei aus.<br>Datei:<br>Datei:<br>Durchsuchen<br>18 | Suchen in: Test<br>Suchen in: Anlage_Feinabschnitte<br>Zuletzt verw<br>Desktop<br>Eigene Doku<br>Computer |
| < Zurück Weiter > Einlesen Abbrechen                                                               | Dateiname:         Öffnen           Dateikyp:         Excel-Dateien (*.xls; *.xlsx)         Abbrechen     |

Es wird eine Vorschau erstellt, die mit "Weiter" ("21") bestätigt wird.

| 🗱 Import-Assistent                                                     | 🔅 Import-Assistent 🗙                                                 |
|------------------------------------------------------------------------|----------------------------------------------------------------------|
| Importdaten                                                            | Excel Format                                                         |
| Wählen Sie die zu importierende Datei aus.                             | Wählen Sie, in welcher Zeile der Import beginnen soll.               |
| Datei: S:\Gewaesserstruktur\Test\Anlage_Feinabschnitte.xis Durchsuchen |                                                                      |
|                                                                        | 1 GEW_ID UEA_ID FEIN_NR RW_ANFANCHW_ANFANCRW_ENDE HW_ENDE            |
|                                                                        | 2 20064.0 43250.0 2.0 3514489.2 5449936.7 3516592.5 5449842.3        |
|                                                                        | <u>3</u> 20064.0 43250.0 3.0 3516592.5 5449842.3 3517857.2 5447523.1 |
| 20                                                                     | 21                                                                   |
| < Zurück Weiter > Einlesen Abbrechen                                   | < <li>&lt; Zurück Weiter &gt; Eitesen Abbrechen</li>                 |

In den nächsten drei Schritten werden keine Änderungen vorgenommen und jeweils mit "Weiter" bestätigt ("22").

| veitern i           GEW_ID         UEA_ID         FEIN_NR         RW_ANFANG         RW_ENDE         I           20064,0         43250,0         2,0         3514489,2         5449936,7         3516592,5         54           20064,0         43250,0         3,0         3516592,5         5449842,3         3517857,2         54           L         22           Veiter >         Abbrechen                                                                                                    |                                       |                |                |                 |                 |           |          |
|----------------------------------------------------------------------------------------------------|---------------------------------------|----------------|----------------|-----------------|-----------------|-----------|----------|
| ücken Sie die Einfügen Taste um Spalten mit konstantem Wert hinzuzufügen.<br><u>GEW_ID UEA_ID FEIN_NR RW_ANFANG HW_ANFANG RW_ENDE i</u><br>20064,0 43250,0 2,0 3514489,2 5449936,7 3516592,5 54<br>20064,0 43250,0 3,0 3516592,5 5449842,3 3517857,2 54<br>■ ■ ■ ■ ■ ■ ■ ■ ■ ■ ■ ■ ■ ■ ■ ■ ■ ■ ■                                                                                                     | weitern                               |                |                |                 |                 |           |          |
| GEW_ID       UEA_ID       FEIN_NR       RW_ANFANG       HW_ANFANG       RW_ENDE       I         20064,0       43250,0       2,0       3514489,2       5449936,7       3516592,5       54         20064,0       43250,0       3,0       3516592,5       5449842,3       3517857,2       54         Image: Control of the state of the state o                                                                                                    | rücken Sie die                        | Einfügen Taste | um Spalten mit | konstantem Werl | t hinzuzufügen. |           |          |
| GEW_ID UEA_ID FEIN_NR RW_ANFANG HW_ANFANG RW_ENDE I<br>20064,0 43250,0 2,0 3514489,2 5449936,7 3516592,5 54<br>20064,0 43250,0 3,0 3516592,5 5449842,3 3517857,2 54                                                                                                    |                                       |                |                |                 |                 |           |          |
| 20064,0 43250,0 2,0 3514489,2 5449936,7 3516592,5 54<br>20064,0 43250,0 3,0 3516592,5 5449842,3 3517857,2 54                                                                                                    | GEW ID                                |                | EEIN NR        | RW ANEANG       | HW ANEANG       | RW ENDE   |          |
| 20064,0 43250,0 3,0 3516592,5 5449842,3 3517857,2 54                                                                                                    | 20064.0                               | 43250.0        | 2.0            | 3514489.2       | 5449936.7       | 3516592.5 | 54 4     |
| Z2     Zurück Weiter > Callesen Abbrechen     Abbrechen     Abbr                | 20064,0                               | 43250,0        | 3,0            | 3516592,5       | 5449842,3       | 3517857,2 | 54       |
| <                                                                                                    |                                       |                |                |                 |                 |           |          |
| Zurü     K     K                |                                       |                |                |                 |                 |           |          |
| Zurü     K     Weiter >     Sinlesen     Abbrechen     Abbrechen     Abbrechen     Abbrechen     Sinlesen     Abbrechen     Abbrechen     Sinlesen     Abbrechen     Sinlesen     Abbrechen     Sinlesen     Abbrechen     Sinlesen     Abbrechen     Sinlesen     Abbrechen     Sinlesen     Abbrechen     Sinlesen     Abbrechen     Sinlesen     Sinlesen                |                                       |                |                |                 |                 |           |          |
| < <p>     Z2     Zurü     K     Weiter &gt; Enlesen Abbrechen     Abbrechen     Abbrechen</p> |                                       |                |                |                 |                 |           |          |
| < <p>Z2 Zurück Weiter &gt; Enlesen Abbrechen</p>                                                                                                    |                                       |                |                |                 |                 |           |          |
| Zurü     X     Zurü     X     Zurü     Zurü                   |                                       |                |                |                 |                 |           |          |
| Z2     Zurüqk Weiter > Cinlesen Abbrechen     Abbrechen     Abbr                |                                       |                |                |                 |                 |           |          |
| ∠ Z2 ∠ Zurüqk Weiter > Janiesen Abbrechen                                                                                                    |                                       |                |                |                 |                 |           |          |
| ▶★ X ZZ < Zurüqk Weiter > anlesen Abbrechen                                                                                                    | •                                     |                |                |                 |                 | =1        |          |
| < Zurüqk Weiter > Dinlesen Abbrechen                                                                                                    | •                                     |                |                |                 |                 |           | •        |
| < Zurügk Weiter > Einlesen Abbrechen                                                                                                    | <u>∢</u>                              | ×              |                | 22              |                 |           | •        |
| < Zurü <mark>c</mark> k Weiter > Einlesen Abbrechen                                                                                                    | • • • • • • • • • • • • • • • • • • • | ×              |                | 22              |                 |           | ,<br>F   |
|                                                                                                    | •                                     | ×              |                | 22              |                 |           | <u> </u> |

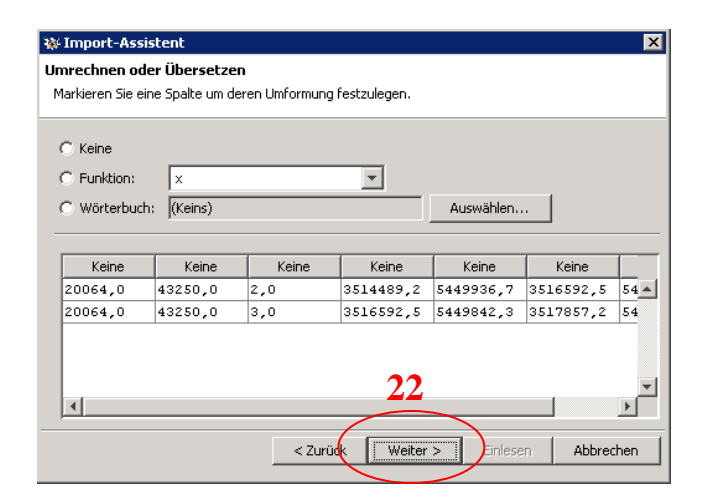

| Standard | 1000er-Trepp | zaichan: (Kains | ) The Dezi | mal-Trennzeiche |           | í  |
|----------|--------------|-----------------|------------|-----------------|-----------|----|
|          |              |                 |            | mar-moninzeiche | an p 📑    |    |
| O Datum: | yyyy.MM.dd   | HH:mm:ss        |            |                 |           |    |
|          |              | ,               |            |                 |           |    |
| Standard | Standard     | Standard        | Standard   | Standard        | Standard  |    |
| 20064,0  | 43250,0      | 2,0             | 3514489,2  | 5449936,7       | 3516592,5 | 54 |
| 20064,0  | 43250,0      | 3,0             | 3516592,5  | 5449842,3       | 3517857,2 | 54 |
| 20064,0  | 43250,0      | 3,0             | 2.2        | 5449842,3       | 3517857,2 | 54 |

Im Schritt "Feldzuordnung" werden die Spalten der Importdatei (=Quelle, siehe Tabellenaufbau) den korrespondierenden Spalten des GeStruk-Editors (=Ziel) mit Ziehen von links nach rechts ("Drag and Drop") zugeordnet.

| Jelle | e         |           |          | Ziel |                   |            |
|-------|-----------|-----------|----------|------|-------------------|------------|
| ок    | Feld      | W         | /ert     | Muss | Feld              | Zugeordnet |
|       | GEW_ID    | 20064,0   | <b>A</b> |      | Übersichtsabschn  |            |
|       | UEA_ID    | 43250,0   |          | 1    | Feinabschnitt-Nr. |            |
|       | FEIN_NR   | 2,0       |          |      | Anfang R-Wert     |            |
|       | RW_ANFANG | 3514489,2 |          |      | Anfang H-Wert     |            |
|       | HW_ANFANG | 5449936,7 |          |      | Ende R-Wert       |            |
|       | RW_ENDE   | 3516592,5 |          |      | Ende H-Wert       |            |
|       | HW_ENDE   | 5449842,3 |          |      | TK25              |            |
|       |           |           |          |      |                   |            |

Anmerkung:

Die Gewässer-ID muss nicht zugeordnet werden. Die Zuordnung zum Gewässer findet über die eindeutige Übersichtsabschnitt-ID statt. Nach der Zuordnung mit "Weiter" ("23") bestätigen und die Daten "Einlesen" ("24").

| Jelle        |           |           |      | Ziel |                   |           |
|--------------|-----------|-----------|------|------|-------------------|-----------|
| οк           | Feld      |           | Wert | Muss | Feld              | Zugeordne |
|              | GEW_ID    | 20064,0   |      |      | Übersichtsabschn  | UEA_ID    |
| $\checkmark$ | UEA_ID    | 43250,0   |      |      | Feinabschnitt-Nr. | FEIN_NR   |
| 1            | FEIN_NR   | 2,0       |      |      | Anfang R-Wert     | RW_ANFANG |
| $\checkmark$ | RW_ANFANG | 3514489,2 |      |      | Anfang H-Wert     | HW_ANFANG |
| 1            | HW_ANFANG | 5449936,7 |      |      | Ende R-Wert       | RW_ENDE   |
| 1            | RW_ENDE   | 3516592,5 |      |      | Ende H-Wert       | HW_ENDE   |
| 1            | HW ENDE   | 5449842.3 |      |      | TK25              |           |

| Daten im internen Zielfo | rmat anzeigen     |               |               |            |
|--------------------------|-------------------|---------------|---------------|------------|
| Übersichtsabschnitt-ID   | Feinabschnitt-Nr. | Anfang R-Wert | Anfang H-Wert | Ende R-Wer |
| 43250,0                  | 2,0               | 3514489,2     | 5449936,7     | 3516592,5  |
| 43250,0                  | 3,0               | 3516592,5     | 5449842,3     | 3517857,2  |
|                          |                   |               |               |            |

Aus den Daten der Tabelle wurden Feinabschnitte angelegt ("25").

| 🐝 Gewässerstruktur | kartierung – Externer Editor – |                              |                 |                     |                 |            |              |                     |  |  |  |
|--------------------|--------------------------------|------------------------------|-----------------|---------------------|-----------------|------------|--------------|---------------------|--|--|--|
| Datei Fenster      |                                |                              |                 |                     |                 |            |              |                     |  |  |  |
|                    | ₩\\tsclient\5\Gewaesserstr     | uktur\Test\TEST_NEU.xml:     | Fein (geändert) |                     |                 |            |              | - 8 ×               |  |  |  |
| Öffnen             | Übersichtsabschnitt-ID 43250   |                              |                 | Gewässername        | Wächtelesgraben | Þ          | Fein<br>Bew. | Übersicht  <br>Fein |  |  |  |
| Speichern          | Gewässer-ID %                  | Gewässer-ID % Gewässername % |                 |                     |                 |            |              |                     |  |  |  |
| Speichern unter    | Feinabschnitt-ID               | Feinabschnitt-Nr.            | Status          | Gewässer-ID         | Gewässername    | TK25       |              |                     |  |  |  |
|                    | -3                             | 2                            | in Bearbeitung  | 20064               | Wächtelesgraben | 6821       |              |                     |  |  |  |
| Alles schließen    | -4                             | 3                            | in Bearbeitung  | 20064               | Wächtelesgraben | 6821       |              |                     |  |  |  |
|                    |                                |                              |                 |                     | 23              |            |              |                     |  |  |  |
| Beenden            | 2                              |                              |                 |                     |                 | bearbeitet |              |                     |  |  |  |
|                    |                                |                              |                 |                     |                 |            |              |                     |  |  |  |
|                    | Allgemein Lage   Verwaltung    | Dokumente                    |                 |                     |                 |            |              |                     |  |  |  |
|                    | Gewässer-ID 20064              |                              |                 | Gewässerkennzahl 23 | 385729600000    |            |              |                     |  |  |  |
|                    | Gewässername Wächtelesgra      | ben                          |                 | тк25 68             | 321             |            |              |                     |  |  |  |
|                    | Anfang R-Wert 3514489,2        |                              |                 | Ende R-Wert 3       | 516592,5        |            |              |                     |  |  |  |
|                    | Anfang H-Wert 5449936,7        |                              |                 | Ende H-Wert 54      | 149842,3        |            |              |                     |  |  |  |
|                    |                                |                              |                 |                     |                 |            |              |                     |  |  |  |

#### 6.2.4 EINGABE DER KARTIERERGEBNISSE AN EINEM FEINABSCHNITT

Über die Menüführung am rechten Fensterrand wird auf das Datenblatt der Bewertung ("Bew.") geblättert ("**26**").

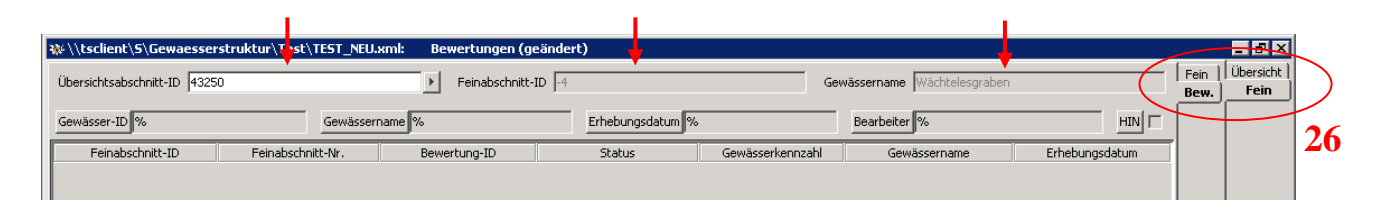

Ist für den markierten Feinabschnitt noch keine Bewertung vorhanden, bleibt die Tabelleansicht zunächst leer. In der oberen Zeile befindet sich zur Orientierung die Angabe, an welchem Übersichtsabschnitt ("Übersichtsabschnitt-ID"), konkret an welchem Feinabschnitt ("Feinabschnitt-ID") und welchem Gewässer ("Gewässername") eine neue Feinabschnittsbewertung angelegt werden soll.

Erst mit dem Befehl "Neu" über die rechte Maustaste werden die Felder des Formulars aktiv (grau => weiß/rot). Die Parameter können dann für den jeweiligen Abschnitt in das Kartierformular ("27") eingetragen werden.

Rote Felder sind DV-technische Pflichtfelder. Diese Felder müssen zwingend ausgefüllt werden, damit der Datensatz gespeichert werden kann!

|                 | ₩ \\tsclient\5\Gewaessers    | truktur\Test\TEST_NEU | .xml: Bewertungen (ge  | ändert)       |                   |                  |                           |               |      |           | _ 8 ×             |
|-----------------|------------------------------|-----------------------|------------------------|---------------|-------------------|------------------|---------------------------|---------------|------|-----------|-------------------|
| Öffnen          | Übersichtsabschnitt-ID 43250 |                       | ► Feinabschnitt-I      | D -4          |                   |                  | Sewässername Wächtelesgra | aben          |      | Fein Bew. | Übersicht<br>Fein |
| Speichern       | Gewässer-ID                  | Gewässer              | name %                 | Erheb         | ungsdatum %       |                  | Bearbeiter %              | н             |      |           |                   |
| Speichern unter | Feinabschnitt-ID             | Feinabschnitt-Nr.     | Bewertung-ID           | Stat          | tus G             | iewässerkennzahl | Gewässername              | Erhebungsdatu | m    |           |                   |
| Alles schließen | 27                           |                       | -4                     | n bearbeitung | 2365.             | /29600000        | wachtelesgraben           |               |      |           |                   |
| Beenden         |                              |                       |                        |               |                   |                  |                           |               |      |           |                   |
|                 | Formular Ergebnis Hinweis    | se Verwaltung         |                        |               |                   |                  |                           |               |      |           |                   |
|                 | - Gewässerstruktu            | rkartierung           |                        |               |                   |                  |                           |               | Ê    |           |                   |
|                 |                              |                       |                        |               |                   |                  |                           |               | .    |           |                   |
|                 | Gewasserkennzahl             | 385729600000          |                        | ×             | Feinabschnitt-Nr. | 3                |                           |               |      |           |                   |
|                 | Gewässer-ID                  | 0064                  |                        | F             | Gewässername      | Wächtelesgrabe   | n                         | )             |      |           |                   |
|                 | Anfang R-Wert                | 516592,5              |                        | F             | Ende R-Wert       | 3517857,2        |                           | )             | ·] - |           |                   |
|                 | Anfang H-Wert                | 449842,3              |                        | Þ             | Ende H-Wert       | 5447523,1        |                           | )             |      |           |                   |
|                 | Lauflänge - geschätzt [m]    |                       |                        |               | Erhebungsdatum    |                  |                           |               |      |           |                   |
|                 | Bearbeiter                   |                       |                        |               |                   |                  |                           |               |      |           |                   |
|                 | 0.1 Abschnittslänge          | 0.2                   | 2 Krümmungstyp / Lauft | typ           | 0.3 9             | Sonderfall       |                           |               |      |           |                   |
|                 | Breite < 1 m ==> 50          | m ()                  | mäandriere             | nd (M) 🔿      |                   | verrohrt O       | )                         |               |      |           |                   |
|                 | Breite 1-5 m ==> 100         | m O                   | gewunden, unverzwei    | igt (W) 🔿     |                   | künstlich 🔿      | )                         |               |      |           |                   |
|                 | Breite 5-10 m ==> 200        | m ()                  | gewunden, verzweig     | t (WV) 🔿      | n                 | icht kartierbar  | ) /                       | 77            |      |           |                   |
|                 | Breite 10-40 m ==> 500       | <sup>m</sup> O        | gestreckt, unverzwe    | igt (G)       | k                 | kein Sonderfall  | ) 4                       | 41            |      |           |                   |
|                 | Breite > 40 m ==> 1000       | m O                   | gestreckt, verzweig    | gt (GV)       |                   |                  |                           |               |      |           |                   |

Nach Ausfüllen des Eingabeformulars muss das Ergebnis gespeichert werden.

Im Datenblatt "Ergebnis" ("28") werden die Indexziffern der jeweiligen Einzel- und Hauptparameter sowie die Gesamtbewertung des Abschnittes berechnet.

| Ļ                         |               |                         |               |                                 |                                |
|---------------------------|---------------|-------------------------|---------------|---------------------------------|--------------------------------|
| Formular Ergebnis Hinwei  | se Verwaltung |                         |               |                                 |                                |
| Gesamtindex               | 1,6           | Strukturklasse 7-stufig | 1 unverändert | Strukturklasse 5-stufig         | 1 unverändert bis gering verär |
| 1. Laufentwicklung Gesamt | 1,0           | Bewertung Laufform      | 1,0           | 1.2 Krümmungserosion            |                                |
| 2. Längsprofil Gesamt     | 2,5           | 2.1. Durchgängigkeit    |               | 2.2 Rückstau                    |                                |
| 2.3 Ausleitung            | 3,0           | 2.4 Verrohrung          |               | 2.5 Strömungsdiv./Tiefenvarianz | 2,0                            |
| 3. Querprofil Gesamt      | 2,0           | 3.1 Breitenvarianz      | 2,0           | 3.2 Durchlässe/Brücken          |                                |
| 4. Sohlenstruktur Gesamt  | 1,5           | 4.1 Sohlenzustand       | 1,0           | 4.2 Substratdiversität          | 2,0                            |
| 5. Uferstruktur Gesamt    | 1,6           |                         |               |                                 |                                |
| 5.1 Uferbewuchs           | 1,7           | Uferbewuchs L           | 1,7           | Uferbewuchs R                   | 1,7                            |
| 5.2 Uferzustand           | 1,5           | Uferzustand L           | 2,0           | Uferzustand R                   | 1,0                            |
| 6. Gewässerumfeld Gesamt  | 1,0           |                         |               |                                 |                                |
| 6.1 Fächennutzung         | 1,0           | Flächennutzung L        | 1,0           | Flächennutzung R                | 1,0                            |
| 6.2. Gewässerrandstreifen | 1,0           | Gewässerrandstreifen    | Auswerten 28  | Gewässerrandstreifen R          | 1,0                            |

Erfolgt kein automatischer Eintrag der Indexziffern und Gesamtbewertung beim Wechsel zwischen dem Datenblatt "Formular" und "Ergebnis" wird die Ursache unter dem Datenblatt "Hinweise" erläutert.

Sind Einzelparameter ohne Eintrag einer Indexziffer, gehen diese nicht in die Berechnung ein (siehe Handbuch "Gewässerstrukturkartierung in Baden-Württemberg – Feinverfahren", Kapitel 3).

| Hinwei | ise:                                                                                                    |
|--------|----------------------------------------------------------------------------------------------------|
| •      | Werden einzelne Einträge im Formular nochmals geändert, kann die Berechnung der Ergebnisse mit dem Button "Auswerten" ("28") aktualisiert werden, normalerweise geschieht dies automatisch.                                                                                                    |
| •      | Es empfiehlt sich, eingegebene Daten möglichst früh zu speichern, um einen Datenverlust zu ver-<br>meiden. Alle Eingaben, d. h. alle Abschnitte und Bewertungen des Auftrag, werden in die Startdatei<br>(*.xml) geschrieben. Sofern mehrere Dateien angelegt werden, ist auf eine eindeutige Beschriftung<br>zu achten, damit die Erfassungsdaten der kartierten Gewässer eindeutig dem jeweiligen Dateiname<br>zuzuordnen sind. |
| •      | Im Datenfeld "Bearbeiter" ist neben dem Namen des Kartierers auch der Name des Büros einzutra-<br>gen.                                                                                                    |

#### 6.2.5 ÜBERNAHME VON DATEN EINES KARTIERTEN ABSCHNITTES

Um die Eingabe von morphologisch identischen oder ähnlichen Gewässerstrecken zu erleichtern, gibt es die Möglichkeit, Formulareinträge aus einer bereits gespeicherten Abschnittsbewertung zu kopieren bzw. zu übernehmen.

Nach Auswahl des Feinabschnittes wird unter dem Datenblatt "Bew." mit dem Befehl "Neu" die Bewertung gestartet (siehe Kapitel 6.2.4). Mit Klick auf den Button "Daten aus Vorlage erzeugen" ("29") am unteren Ende der Fensteransicht wird ein Auswahldialog geöffnet.

| 🐝 5:\Gewaesserstruktur\Te          | t\Michelbach_TEST.xr | nl: Bewertungen (geän       | dert)           |               |                      |                        |                 |           |
|------------------------------------|----------------------|-----------------------------|-----------------|---------------|----------------------|------------------------|-----------------|-----------|
| Übersichtsabschnitt-ID 43210       |                      | Feinabschnit                | t-ID 148930     |               |                      | Gewässername Michelbac | h               |           |
| Gewässer-ID %                      | Gewäss               | sername %                   | Erheb           | ungsdatum %   |                      | Bearbeiter %           |                 |           |
| Feinabschnitt-ID                   | Feinabschnitt-Nr.    | Bewertung-ID                | Sta             | tus           | Gewässerkennzał      | hl Gewässernam         | e Erhebungsdati | um        |
| 148930 1                           |                      | 370102                      | abgeschlossen   | 2             | 385724000000         | Michelbach             | 06.10.2017      |           |
| 148930 1                           |                      | -2                          | in Bearbeitung  | 2             | 385724000000         | Michelbach             |                 |           |
|                                    |                      |                             |                 |               |                      |                        |                 |           |
| 2                                  |                      |                             |                 |               |                      |                        | ŀ               | earbeitet |
|                                    | 1                    |                             |                 |               |                      |                        |                 |           |
| Formular   Ergebnis   Hinweise     | Verwaltung           |                             |                 |               |                      |                        |                 | -         |
| Gewässerstruktur                   | kartierung           |                             |                 |               |                      |                        |                 |           |
|                                    |                      |                             |                 |               |                      |                        |                 |           |
| Gewässerkennzahl 23                | 35724000000          |                             | Þ               | Feinabschnitt | Nr. 1                |                        |                 |           |
| Gewässer-ID 21                     |                      |                             | Þ               | Gewässern     | me Michelbach        |                        |                 | ▶         |
| Anfang R-Wert                      | 0452.0               |                             | Þ               | Ende R-V      | ert 3510896.0        |                        |                 | 7         |
| Anfano H-Wert                      | 1962.0               |                             |                 | Ende H-V      | lert E4E1022.0       |                        |                 | =         |
| Lauflänge geschätzt [m]            | 1002,0               |                             |                 | Erbobupasda   | 5451652,6            |                        |                 |           |
| Launange - geschauzt [m]           |                      |                             |                 | crnebungsua   | um                   |                        |                 |           |
| Bearbeiter                         |                      |                             |                 |               |                      |                        |                 |           |
| 0.1 Abschnittslänge                |                      | ).2 Krümmungstyp / Lau      | ıftyp           | (             | .3 Sonderfall        |                        |                 |           |
| Breite < 1 m ==> 50 m              | 0                    | mäandrie                    | erend (M) 🔵     |               | verrohrt             | 0                      |                 |           |
| Breite 1-5 m ==> 100 m             | ۲                    | gewunden, unverzu           | veigt (W) 🔵     |               | künstlich            | 0                      |                 |           |
| Breite 5-10 m ==> 200 m            | 0                    | gewunden, verzw             | eigt (WV) 🔿     |               | nicht kartierbar     | 0                      |                 |           |
| Breite 10-40 m ==> 500 m           | 0                    | gestreckt, unverz           | weigt (G) 💿     |               | kein Sonderfall      | •                      |                 |           |
| Breite > 40 m ==> 1000 m           | 0                    | gestreckt, verzw            | veigt (GV) 🔿    |               |                      |                        |                 |           |
| 0.4 Prägende Nutzung               | (                    | 0.5 Taltyp                  |                 | (             | .6 Bemerkung         |                        |                 |           |
| keine                              |                      | Kerb-, Klammtalge           | wässer 🔿        | [             |                      |                        |                 |           |
| HW-Schutz L                        | V                    | Sohlenkerbtalge             | wässer 🔘        |               |                      |                        |                 |           |
| HW-Schutz R                        |                      | Mäandertalge                | wässer 🔿        |               |                      |                        |                 |           |
| Urbanisierung L<br>Urbanisierung R |                      | Aue-, Muldentalgewässer all | aemein 🦳        |               |                      |                        |                 |           |
| Wasserkraft                        | -                    | Aue- Muldentalgewässe       | r kiesia        |               |                      |                        |                 |           |
| Landwirtschaft L                   | -                    | Flashing and                |                 | L             |                      |                        |                 |           |
| Landwirtschaft R                   | <b>—</b>             | Hachialiuge                 |                 |               |                      |                        |                 |           |
| Sonstige                           |                      |                             |                 |               |                      |                        |                 |           |
| 1.1. Laufform                      |                      | 1.2 k                       | rümmungseros    | sion          |                      |                        |                 |           |
| mäandrierend                       | (M)                  |                             | Lauf M, W/W     | /V, G/GV      | auf begradigt / gera | adlinig                |                 |           |
| dewunden unverzweidt               | (W) 0                |                             | häu             | fig stark     |                      |                        |                 | -         |
|                                    |                      | 6                           | Dahar availa    |               |                      |                        |                 |           |
|                                    |                      |                             | Daten aus Vorla | ge erzeugen   | 2                    |                        |                 |           |

In der Tabellenansicht wird die gesuchte, bereits eingegebene Bewertung ausgewählt (blau). Im unten stehenden Formular werden immer die Daten der markierten Bewertung hinterlegt. Mit dem Button "OK" ("**30**") am Ende des Menüs werden alle Einträge der ausgewählten Bewertung in das aktuell neu angelegte Formular übernommen.

| Bewertungen                    |                    |                         |                |                   |                |              |            | 2        |
|--------------------------------|--------------------|-------------------------|----------------|-------------------|----------------|--------------|------------|----------|
| ewässer-ID %                   | Gewä               | issername %             | Erhebun        | igsdatum %        |                | Bearbeiter % |            |          |
| Feinabschnitt-ID               | Feinabschnitt-Nr.  | Bewertung-ID            | Statu          | s Gewä            | ässerkennzahl  | Gewässernan  | ne Erhebur | ngsdatum |
| 8930 1                         |                    | 370102                  | abgeschlossen  | 238572            | 4000000        | Michelbach   | 06.10.2017 |          |
| 3932 10                        | 00                 | 370324                  | in Bearbeitung | 238572            | 4000000        | Michelbach   | 17.10.2017 |          |
| 3930 1                         |                    | -2                      | in Bearbeitung | 238572            | 4000000        | Michelbach   | 19.10.2017 |          |
|                                |                    |                         |                |                   |                |              |            |          |
| -                              |                    |                         |                |                   |                |              |            | bearbeit |
| ▼<br>ormular   Ergebnis   Hinw | veise   Verwaltung |                         |                |                   |                |              |            |          |
| 1                              |                    |                         |                |                   |                |              |            |          |
| Gewässerstrukt                 | urkartierung       | J                       |                |                   |                |              |            | Ī        |
|                                |                    |                         |                |                   |                |              |            |          |
| Gewässerkennzahl               | 2385724000000      |                         | Þ              | Feinabschnitt-Nr. | 1              |              |            |          |
| Gewässer-ID                    | 211                |                         |                | Gewässername      | Michelbach     |              |            |          |
|                                | 211                |                         |                |                   | Micheibach     |              |            |          |
| Antang R-Wert                  | 3510452,0          |                         | Þ              | Ende R-Wert       | 3510896,0      |              |            |          |
| Anfang H-Wert                  | 5451862,0          |                         | Þ              | Ende H-Wert       | 5451832,0      |              |            | Þ        |
| Lauflänge - geschätzt [m]      | 80                 |                         |                | Erhebungsdatum    | 06.10.2017     |              |            |          |
| Bearbeiter                     | Mustermann         |                         |                |                   |                |              |            |          |
| 000100101                      | Hustermann         |                         |                |                   |                |              |            |          |
| 0.1 Abschnittslänge            | C                  | ).2 Krümmungstyp / L    | auftyp         | 0.3 Son           | derfall        |              |            |          |
| Breite < 1 m ==> 5             | 50 m 🔿             | mäano                   | lrierend (M) 🔿 |                   | verrohrt 🔘     | )            |            |          |
| Breite 1-5 m ==> 10            | 0 m 💿              | gewunden, unve          | rzweigt (W) 🔵  |                   | künstlich 🔘    | )            |            |          |
| Breite 5-10 m ==> 20           | 00 m 🔿             | gewunden, vera          | weigt (WV)     | nicht l           | kartierbar 🔘   | )            |            |          |
| Breite 10-40 m ==> 50          | 10 m 💍             | gestreckt, unve         | erzweigt (G) 🔘 | kein S            | Sonderfall 🦲   | )            |            |          |
| Breite > 40 m ==> 100          | 10 m 💍             | gestreckt, ver          | zweigt (GV) 🔘  |                   | Ŭ              |              |            |          |
|                                | Ŭ                  |                         | Ŭ              |                   |                |              |            |          |
| 0.4 Prägende Nutzur            | ng C               | ).5 Taltyp              |                | 0.6 Bem           | nerkung        |              |            |          |
| kei                            | ne 🔽               | Kerb-, Klammtal         | gewässer 🔿     |                   |                |              |            |          |
| HW-Schut:                      | zl 🔽               | Soblenkerbtal           | newässer       |                   |                |              |            |          |
| HW-Schutz                      | 2R 🗖               | Mäandertal              | gewässer       |                   |                |              |            |          |
| Urbanisierung                  | <u>ar [</u>        | Aue- Muldentelgewässer  |                |                   |                |              |            |          |
| Urbanisierung<br>Wesserkra     | јк  <br>∋0+ Г      | Auc - Muldertalgewasser |                |                   |                |              |            |          |
| Landwirtschaf                  | ti 🗖               | Auer, Muluentalgewas    |                |                   |                |              |            |          |
| Landwirtschaft                 | R 🗌                | Hachiand                | gewasser 🔿     |                   |                |              |            |          |
| Sonsti                         | ge 🗖               |                         |                |                   |                |              |            |          |
| 1.1. Laufform                  |                    | 1.2 Kri                 | immunaserosia  | on                |                |              |            |          |
|                                | 100 0              |                         | Lauf M, W/WV   | , G/GV Lauf       | begradigt / ge | radlinig     |            |          |
| mäandrier                      |                    |                         | bäufic         | i stark 🔿 🔿       | . <u>.</u>     |              |            |          |
| gewunden, unverzwi             | eigt (W)           |                         | naung          |                   |                |              |            |          |
|                                |                    |                         |                | Extends on one    |                |              |            |          |
| gewunden, verzwei              | igt (WV) 🔿         |                         | vereinzell     | t stark 💿 🔘       |                |              | $\frown$   |          |

Bei Bedarf können alle Einträge noch bearbeitet bzw. geändert werden, außer es ist bereits eine abgeschlossene Bewertung an diesem Abschnitt vorhanden, dann werden die Leitbildparameter (0.1, 0.2, 0.4 und 0.5) aus dieser Bewertung übernommen. Die Pflichtfelder "Bearbeiter" und "Erhebungsdatum" sowie das Eingabefeld "Lauflänge – geschätzt (m)" werden nicht übernommen und müssen immer eingetragen werden. Die Übernahme von Daten für den jeweiligen Gewässerabschnitt wird mit dem Befehl "Speichern" auf der Schalterleiste links oder über die rechte Maustaste abgeschlossen. Hinweise:

- Im Formular wird unter "0.1" die Faustformel für die Wahl der Kartierlängen in Abhängigkeit zur Gewässerbreite angegeben. Wie im Handbuch "Gewässerstrukturkartierung Baden-Württemberg Feinverfahren" beschrieben, kann und soll hier bei fachlicher Erfordernis abgewichen werden. Bleiben auf einer langen Gewässerstrecke die Kartier-ergebnisse gleich, sind hier jedoch jeweils Einzelabschnitte anzulegen, die identischen Bewertungen können dann wie beschrieben kopiert werden.
- Im Erfassungsformular (Papierform, siehe Handbuch "Gewässerstrukturkartierung Baden-Württemberg – Feinverfahren") ist die Übernahme von Bewertungen im Kopfteil unter dem Parameter "0.7" einzutragen. Wenn die Daten dem vorherigen Abschnitt entsprechen, wird hier "ja" angekreuzt. So kann auf ein Ausfüllen des Bogens für den betroffenen Abschnitt verzichtet werden. Bei einem "nein" sind alle Parameter im Bogen auszufüllen.

| ja nein 🗙 | 0.7 Daten wie vorheriger Abschnitt |  |  |  |  |  |  |  |  |  |  |
|-----------|------------------------------------|--|--|--|--|--|--|--|--|--|--|
|           | ja nein 🗙                          |  |  |  |  |  |  |  |  |  |  |
|           |                                    |  |  |  |  |  |  |  |  |  |  |

#### 6.2.6 NEUBEWERTUNG VON VORHANDENEN FEINKARTIERUNGEN

#### Situation 2

- Für ein Gewässer liegen schon Kartierergebnisse mit dem Feinverfahren vor.
- Es sind bereits Feinabschnitte angelegt.
- Es sind bereits Bewertungen für Feinabschnitte vorhanden.

Nach dem Öffnen der gelieferten \*.xml-Datei werden zuerst die Übersichtsabschnitte in der Tabellenansicht angezeigt. Nach einem Wechsel zur Ansicht "Fein" in der rechten Menüleiste ist diese Seitenansicht nicht - wie in der Ausgangssituation beschrieben - leer, sondern es befindet sich hier eine Auflistung der vorhandenen Feinabschnitte.

| Gewässer-ID %          |                   |               | Gewässername | %            |            | _  |
|------------------------|-------------------|---------------|--------------|--------------|------------|----|
| Feinabschnitt-ID       | Feinabschnitt-Nr. | 🔺 Status      | Gewässer-ID  | Gewässername | TK25       |    |
| 72757                  | 112               | abgeschlossen | 7128         | Röthenbach   | 8015       | 31 |
| 72758                  | 113               | abgeschlossen | 7128         | Röthenbach   | 8015       |    |
| 72759                  | 114               | abgeschlossen | 7128         | Röthenbach   | 8015       |    |
| 72760                  | 115               | abgeschlossen | 7128         | Röthenbach   | 8015       |    |
| 72761                  | 116               | abgeschlossen | 7128         | Röthenbach   | 8015       |    |
| 72762                  | 117               | abgeschlossen | 7128         | Röthenbach   | 8015       |    |
| 72763                  | 118               | abgeschlossen | 7128         | Röthenbach   | 8015       |    |
| 72764                  | 119               | abgeschlossen | 7128         | Röthenbach   | 8015       |    |
| 72765                  | 120               | abgeschlossen | 7128         | Röthenbach   | 8015       |    |
| 72766                  | 121               | abgeschlossen | 7128         | Röthenbach   | 8015       |    |
| 72767                  | 122               | abgeschlossen | 7128         | Röthenbach   | 8015       |    |
| 72768                  | 123               | abgeschlossen | 7128         | Röthenbach   | 8015       |    |
| 2                      |                   | 1             | ,<br>        |              | bearbeitet |    |
| Allgemein Lage Verwa   | ltung Dokumente   |               |              |              |            |    |
| Ubersichtsabschnitt-ID | 4898              |               |              |              | <u>}</u>   |    |
| Feinabschnitt-ID       | 72757             |               |              |              |            |    |

I

Um eine Vergleichbarkeit der Kartierungen zu gewährleisten müssen die bereits vorhandenen Feinabschnitte unbedingt beibehalten werden und lediglich neue Bewertungen an den jeweiligen Feinabschnitten angelegt werden.

In diesem Fall erscheint bei dem Versuch einen neuen Feinabschnitt anzulegen folgender Warnhinweis:

| HINWEIS FEINABSCHNITTE BEREITS VORHANDEN                                                  |
|-------------------------------------------------------------------------------------------|
| Sie legen einen neuen Feinabschnitt an,                                                   |
| obwohl zum Übersichtsabschnitt bereits Feinabschnitte angelegt sind.                      |
| Wiederholte Kartierungen sind unter demselben Feinabschnitt als neue Bewertung anzulegen, |
| nur so sind die verschiedenen Kartierungen am selben Feinabschnitt vergleichbar.          |
| Wollen Sie wirklich einen neuen Feinabschnitt anlegen?                                    |
| Ja Nein                                                                                   |

Die vorhandenen Feinabschnitte können nicht geändert werden (Status "abgeschlossen"). Wird über die rechte Menüführung ("**31**") zum Datenblatt Bewertung ("Bew.") gewechselt, werden für diesen Abschnitt in der Tabelle die vorhandenen Bewertungen und im untenstehenden Formular die markierte Bewertung (blau hinterlegt in der Tabelle) angezeigt.

| í | bersichtsabschnitt-ID 489  | 8                     | ▶ Feinabschnitt- | -ID 72757     |              | Ge               | ewässername Röthenbach |                | Fein<br>Bew. | Übersicht |
|---|----------------------------|-----------------------|------------------|---------------|--------------|------------------|------------------------|----------------|--------------|-----------|
| 6 | iewässer-ID %              | Gewässerna            | ame %            | Erheb         | oungsdatum % |                  | Bearbeiter %           | HIN            |              |           |
| Γ | Feinabschnitt-ID           | Feinabschnitt-Nr.     | Bewertung-ID     | Sta           | tus          | Gewässerkennzahl | Gewässername           | Erhebungsdatum | ]            |           |
| 7 | 2757                       | 112 1                 | .92111           | abgeschlossen | 1            | 111800000000     | Röthenbach             | 28.08.2013     |              |           |
| L |                            |                       |                  |               |              |                  |                        |                |              |           |
| 1 |                            |                       |                  |               |              |                  |                        |                |              |           |
| 4 |                            |                       |                  |               |              |                  |                        |                | _            |           |
| i | Formular   Ergebnis   Hinw | eise Verwaltung       |                  |               |              |                  |                        |                |              |           |
|   | Gewässerstrukt             | urkartierung          |                  |               |              |                  |                        |                |              |           |
|   |                            | un rom er er er en rg |                  |               |              |                  |                        |                |              |           |
|   | Gewässerkennzahl           | 111180000000          |                  | Þ             | Feinabschnit | -Nr. 112         |                        |                |              |           |
|   | Gewässer-ID                | 7128                  |                  | Þ             | Gewässern    | ame Röthenbach   |                        | Þ              |              |           |
|   | Anfang R-Wert              | 3445630,36            |                  | Þ             | Ende R-V     | Vert 3445539,51  |                        | F              |              |           |
|   | Anfang H-Wert              | 5311987,5             |                  | Þ             | Ende H-V     | Vert 5311978,7   |                        | Þ              |              |           |
|   | Lauflänge - geschätzt [m]  |                       |                  |               | Erhebungsda  | tum 28.08.2013   |                        |                |              |           |

Die Einträge im Formular sind ebenfalls gesperrt (Status "abgeschlossen") und deshalb im Formular grau hinterlegt.

Eine neue Bewertung wird über den Befehl "Neu" über die rechte Maustaste gestartet, wie unter Kapitel 6.2.4 beschrieben eingegeben und anschließend abgespeichert.

#### 6.2.7 EXPORTIEREN VON DATEN

Sollen die Daten in einem anderen Format abgelegt werden, ist dies über die Funktion "Exportieren" ("32") mit der rechten Maustaste möglich.

| Bewertu              | 1          |    |
|----------------------|------------|----|
| Neu                  | Einfg      | l  |
| Speichern            | Strg+S     | ĺ  |
| Löschen              | Löschen    |    |
| Mehrfachänder        | ung Strg+M | 32 |
| Exportieren<br>Excel | •          |    |

Die Attribute, die in diese Datei übernommen werden sollen, können über ein Menü ausgewählt werden ("**33**").

| 🔆 Bewertungen - Export: Hauptinformationen-Profil |                                                                                          |    |                              |            |      |      |     |            | ×         |            |         |       |
|---------------------------------------------------|------------------------------------------------------------------------------------------|----|------------------------------|------------|------|------|-----|------------|-----------|------------|---------|-------|
|                                                   |                                                                                          |    |                              |            |      |      |     |            |           |            |         | +     |
| PL                                                | P 🔽 Attribut % Gewässern Gewässer-ID Übersichts Feinabschn Anfang R Anfang H Ende R-Wert |    |                              |            |      |      |     |            |           | Ende H-    |         |       |
| Liste Down                                        |                                                                                          |    |                              | Röthenbach | 7128 | 4898 | 112 | 3445630,36 | 5311987,5 | 3445539,51 | 5311978 |       |
|                                                   |                                                                                          |    | Albuiltud                    | -1         |      |      |     |            |           |            |         |       |
|                                                   | H                                                                                        | -  | Attribut                     | <b>*</b> 1 |      |      |     |            |           |            |         |       |
|                                                   | Ë                                                                                        | -  | Anfang H-Wert                |            |      |      |     |            |           |            |         |       |
|                                                   | Ē                                                                                        | ~  | Anfang R-Wert                | _          |      |      |     |            |           |            |         |       |
|                                                   | Ē                                                                                        |    | angelegt am 33               |            |      |      |     |            |           |            |         |       |
|                                                   | Г                                                                                        |    | angelegt von                 |            |      |      |     |            |           |            |         |       |
|                                                   | L                                                                                        |    | Ausleitung                   |            |      |      |     |            |           |            |         |       |
|                                                   | L                                                                                        |    | AWGN-Bezug                   |            |      |      |     |            |           |            |         |       |
|                                                   | Ŀ                                                                                        | ~  | Bearbeiter                   |            |      |      |     |            |           |            |         |       |
|                                                   | Ŀ                                                                                        | ~  | Bemerkung                    |            |      |      |     |            |           |            |         |       |
|                                                   | Ц                                                                                        |    | Bewertung Ausleitung         |            |      |      |     |            |           |            |         |       |
|                                                   | Ц                                                                                        |    | Bewertung Breitenvarianz     |            |      |      |     |            |           |            |         |       |
|                                                   | Ц                                                                                        |    | Bewertung Durchgängigkeit    |            |      |      |     |            |           |            |         |       |
| •                                                 | Ľ                                                                                        |    | Bewertung Durchlässe/Brücken | -          |      |      |     |            |           |            |         |       |
|                                                   | 94                                                                                       | V0 | n 100                        |            |      |      |     |            |           |            |         |       |
|                                                   |                                                                                          |    | Setzen Rücksetzen            |            |      |      |     |            |           |            |         | Þ     |
| L                                                 |                                                                                          | _  | Vorschau                     |            | lT.  |      |     |            | Prol      | file OK    | Abbre   | echen |

Vor dem Speichern muss das gewünschte Dateiformat angegeben werden ("34").

| Dateiname: |                                          | Speichern |
|------------|------------------------------------------|-----------|
| Dateityp:  | CSV (Trennzeichen getrennt) (*.csv)      | Abbrechen |
|            | Excel (2000) (*.xls)                     |           |
|            | Excel (xlsx) (*.xlsx)                    |           |
|            | CSV (Trennzeichen getrennt) (*.csv)      |           |
|            | Text (Tabs getrennt) (*.txt)             | 34        |
|            | DBF 4 (dBaseIV) (*.dbf)                  |           |
|            | DBF 3 (dBaseIII) (*.dbf)                 |           |
|            | XML (Extensible Markup Language) (*.xml) |           |
|            | PDF (Portable Document Format) (*.pdf)   |           |

Die "Exportdatei", die alle Kartierergebnisse enthält und abschließend an die beauftragende Behörde übergeben wird, hat zwingend das Dateiformat **\*.xml**!

#### 6.3 DATENRÜCKGABE

Nach Abschluss der Eingabe werden die Ergebnisse in die Datei unter demselben ("Speichern") oder einem anderen Namen ("Speichern unter") auf der Festplatte abgespeichert. Bei der Vergabe eines Dateinamens empfiehlt es sich, auf eine klare Identifikationsmöglichkeit des Inhalts zu achten.

| 🐝 Speichern unt | er              |                                          | ×         |
|-----------------|-----------------|------------------------------------------|-----------|
| Speichern in:   | ) TEST          | 🗾 🕫 🖻 🛙                                  | •         |
| Zuletzt verw    |                 |                                          |           |
| Desktop         |                 |                                          |           |
| Eigene Doku     |                 |                                          |           |
| Computer        |                 |                                          |           |
| Netzwerk        |                 |                                          |           |
|                 | )<br>Dateiname: | GewID_Gewaessername                      | Speichern |
|                 | Dateityp:       | XML (Extensible Markup Language) (*.xml) | Abbrechen |

Die Ergebnisse der Dateneingabe können zur eigenen Verwendung auch unter einem anderen Format (z. B. \*.xls oder \*.dbf) mit dem Auswahlmenü "Exportieren" abgespeichert werden (siehe Kapitel 6.2.7).

Sind alle Kartierergebnisse eingegeben, werden diese als \*.xml-Datei an den Auftraggeber versendet. Dieser importiert die Daten in die Gewässerstrukturdatenbank und überprüft dabei die Vollständigkeit der Daten und plausibilisiert diese (z. B. die Lage von eingegebenen Abschnitten).

Falls nochmals Korrekturen erforderlich sind, wird die Datei an den Auftragnehmer zur Datenkorrektur zurückgesendet. Diese Datensätze behalten dann den Status "in Bearbeitung" und können in diesem Fall nochmals bearbeitet werden.

#### Hinweis:

Die Änderung der Statusangabe erfolgt ausschließlich durch den Auftraggeber! Neu angelegte Abschnitte und Bewertungen erhalten automatisiert immer den Status "in Bearbeitung"!

## 7 Tipps und Tricks

#### Bedienung

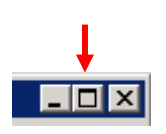

- Nach Start des GeStruk-Editors sollten alle Fenster vergrößert werden:
- Am Kopf der Tabellenansichten gibt es voreingestellte Filter. Anhand dieser Filter können die Tabellen sortiert werden.
- Mit Klick auf die Spaltenköpfe können diese ebenfalls auf- und abwärts sortiert werden. Die Spalten können zusätzlich mit der rechten Maustaste über ein Menü optimiert werden.
- Mit der Aktivierung des Filters "HIN" werden alle Datensätze, die einen Hinweis enthalten, in der Tabelle aufgelistet → besonders für die Überprüfung der eingegebenen Daten wichtig!

| Gewässer-ID %    | Gewässen          | name %       | Erhebungsdatum % |                  | Bearbeiter % |                |
|------------------|-------------------|--------------|------------------|------------------|--------------|----------------|
| Feinabschnitt-ID | Feinabschnitt-Nr. | Bewertung-ID | Status           | Gewässerkennzahl | Gewässername | Erhebungsdatum |
|                  |                   |              |                  |                  |              |                |
|                  |                   |              |                  |                  |              |                |

- Mit der Tastenkombination "Strg + a" wird die gesamten Tabelle bzw. Auswahlliste markiert.
- Rechts- und Hochwerte können mit den Tastenkombinationen "Strg + c" (kopieren) und "Strg + v" (einfügen) aus einer Excel-Tabelle in den Editor übertragen werden (nicht mir Rechtsklick der Maus möglich).
- Zur Neuanlage von Feinabschnitten sollte die Importfunktion genutzt werden.
- Für eine tabellarische Anzeige aller Feinabschnitte bzw. Bewertungen in einer Datei müssen in der Ansicht "Übersicht" alle Datensätze mit "Strg + a" markiert werden. Nach dem Wechsel zur Ansicht "Fein" werden alle vorhandenen Feinabschnitte angezeigt. Dies gilt ebenfalls für die nächste Ansichtsebene der Bewertungen (Markierung aller Feinabschnitte und Wechsel zur Ansicht "Bew"). Auch die üblichen Markierungsmethoden (Mausklick+SHIFT, Mausklick+Strg) sind für eine gezielte Auswahl anwendbar.

#### **Fachliche Anmerkungen**

- Beim Einzelparameter 4.1 "Sohlenzustand" kann das Feld "nicht feststellbar" angekreuzt werden. Diese Option wurde übernommen, um bereits im Gelände eine Beurteilung eintragen zu können. Der Einzelparameter muss dann später recherchiert und nachgetragen werden. Eine Auswertung der Kartierergebnisse ist möglich, eine Datenübergabe an den Auftraggeber ist jedoch bei fehlender Angabe unter 4.1 nicht möglich.
- Alle rot hinterlegten Felder sind DV-Pflichtfelder des GeStruk-Editors. Ein Speichern der Daten ist nur möglich, wenn hier ein Eintrag erfolgt ist. Im GeStruk-Editor wurde die Anzahl der Pflichtfelder auf ein Minimum reduziert, um ein frühzeitiges Abspeichern zu ermöglichen und einen Datenverlust z. B. durch Akkulaufzeitbegrenzung zu vermeiden. Es sind nur die Felder als Pflicht markiert, die eine Wiedererkennung des Datensatzes ermöglichen. Bei der Übergabe der Daten an den Auftraggeber sind jedoch alle Einträge "Pflichtfelder", da sonst ein Datenimport in die Datenbank nicht möglich ist! Eine Überprüfung auf Vollständigkeit sollte vor Übergabe dringend erfolgen!
- Grau hinterlegte Parameter (z. B. Profiltyp) müssen ausgefüllt werden, auch wenn diese nicht in die Strukturbewertung des Abschnittes eingehen. Diese Parameter werden als Infofelder aus Gründen der Vergleichbarkeit mit dem Vor-Ort-Verfahren der LAWA mitgeführt (siehe Handbuch Gewässerstrukturkartierung Baden-Württemberg – Feinverfahren).
- Die Datenblätter "Verwaltung" enthalten z.T. einen Eintrag "Status", der auch in der Tabellenansicht als Spalte aufgeführt wird. Der Status gibt an, ob Daten "abgeschlossen" sind, d. h. ob diese nur zur Information übermittelt wurden wie mitgelieferte Abschnittsbewertungen eines älteren Datums und für die Bearbeitung gesperrt sind. Mit diesem Status sind auch vorhandene Feinabschnitte belegt, da diese aus Gründen der Vergleichbarkeit (Historisierung) nicht geändert werden dürfen. Der Auftrag für diese Abschnitte umfasst dann die Eingabe einer Neubewertung mit anderem Zeitbezug (aktuelles Datum). Alle neu eingegebenen Abschnitte und Abschnittsbewertungen erhalten automatisiert den Eintrag "in Bearbeitung". Diese Datensätze können jederzeit geändert werden. Den Status selbst kann nur der Auftraggeber ändern.

## 8 Hintergrundinformationen

#### 8.1 FESTLEGUNG VON KARTIERABSCHNITTEN

Die Anfangs- und Endpunkte der Kartierabschnitte des Übersichtsverfahrens stellen sogenannte Fixpunkte dar, die bei jeder Kartierung mit dem Feinverfahren BW zwingend zu beachten sind. Die Fixpunkte sind Grundlage des Datenmodells der Fachanwendung Gewässerstruktur. Damit werden für bewertete Abschnitte Vergleiche mit künftigen Gewässerstrukturergebnissen im Rahmen der Erfolgskontrolle ermöglicht.

Die Abschnittseinteilung für das Feinverfahren innerhalb der vorgegebenen Fixpunkte nimmt der Kartierer vor. Die Abschnittslängen der Übersichtskartierung betragen in der Regel ca. 1.000 m, können aber auch die gesamte Länge des Gewässers umfassen. Dazwischen liegende Abschnittsgrenzen des Feinverfahrens BW können weitgehend frei eingeteilt werden.

Dabei ist zu berücksichtigen, dass ausreichend lange, fachlich homogene und weitgehend gleich lange Gewässerabschnitte entstehen. Die Abschnitte sollen dabei möglichst nach morphologischen Gesichtspunkten typbezogen sinnvoll eingeteilt werden und die Abschnittsgrenzen z. B. bei einem Typenwechsel, am Beginn einer Renaturierungsstrecke oder vor und nach Verdolungen eingefügt werden (siehe Handbuch "Gewässerstrukturkartierung in Baden-Württemberg – Feinverfahren").

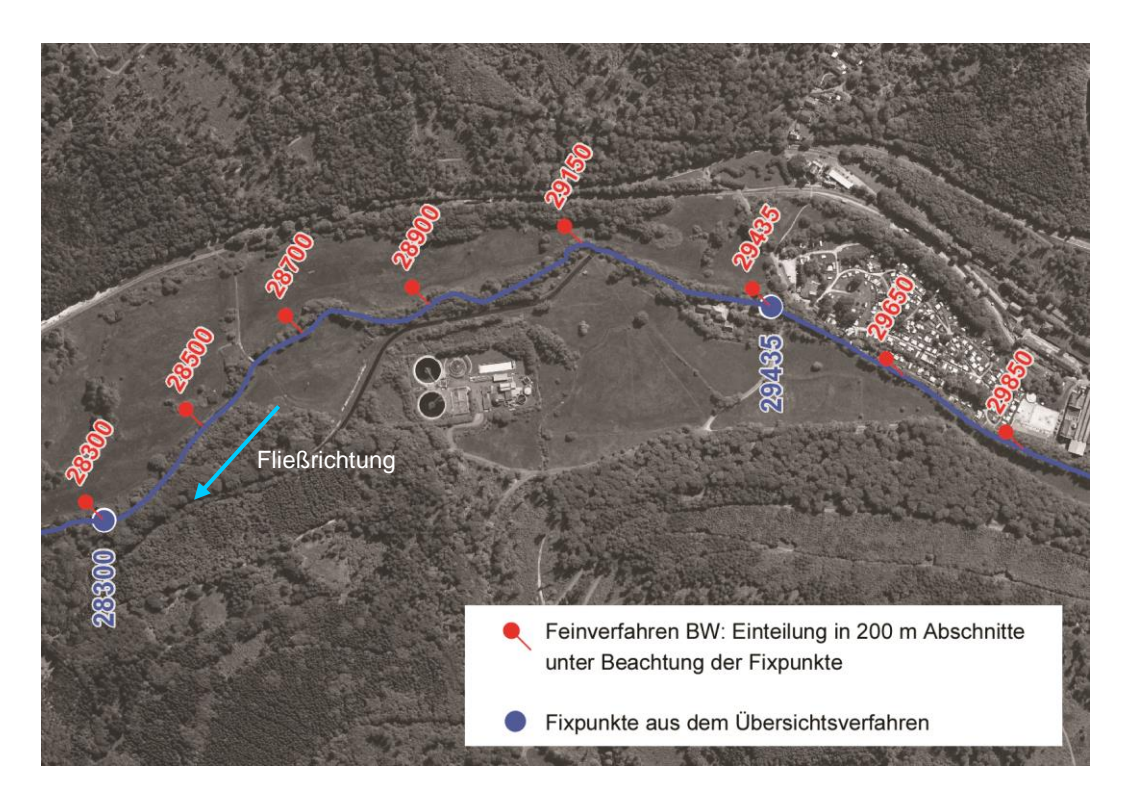

In der Fachanwendung Gewässerstruktur werden die Kenndaten wie Gewässername, Gewässerkennzahl, Gewässer-ID sowie weitere vorhandene Daten der Übersichtskartierung automatisiert bei der Eingabe von Feinabschnittsbewertungen aus dem amtlichen digitalen wasserwirtschaftlichen Gewässernetz (AWGN) übernommen.

#### 8.2 ANPASSUNG DER LINIENFÜHRUNG DES GEWÄSSERVERLAUFS

Ist der Gewässerverlauf vor Ort maßgeblich anders als in den Karten dargestellt, sollte die Datenbank, d. h. das AWGN, angepasst werden. Der Kartierer hat dabei zu entscheiden, ob er eine Änderung als erforderlich einstuft oder ob die Laufänderung als untergeordnet angesehen wird.

Bei einer notwendigen AWGN-Anpassung, muss die Information (R-/H-Werte, plus Eintrag der neuen Linienführung in eine shape-Datei oder Kartenausdruck) in jedem Fall über den Auftragnehmer vom Auftraggeber an die LUBW, Referat 41 weitergeleitet werden, am besten über das AWGN-Meldetool <u>http://ripsdienste.lubw.baden-wuerttemberg.de/rips/ripsservices/apps/awgn/awgn\_aenderungsmeldung/#/</u> damit das AWGN zeitnah angepasst und aktualisiert werden kann. Es muss dann auch geprüft werden, ob vorhandene Strukturdaten verwendbar bleiben bzw. in welcher Form diese historisiert werden.

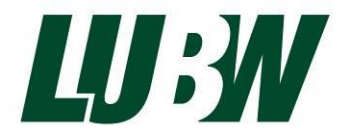

LUBW Landesanstalt für Umwelt, Messungen und Naturschutz Baden-Württemberg Postfach 10 01 63 · 76231 Karlsruhe · Internet: www.lubw.baden-wuerttemberg.de